1/28/2015

# WIC Benefits Grouping & Base Date Synchronization

Version 13.4 February 2015

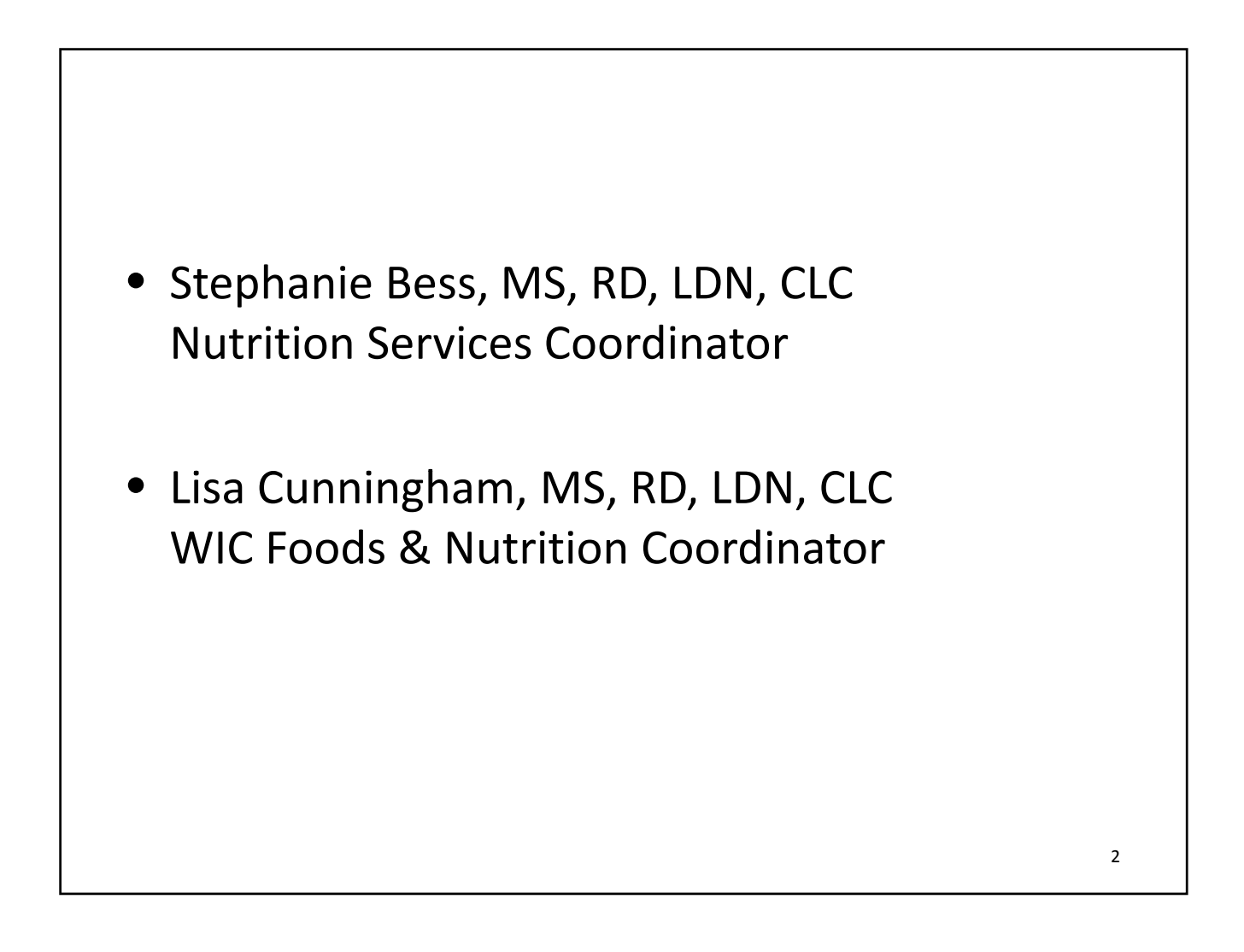

### **Goals & Objectives**

- Provide tools to local staff to assist in grouping WIC families and issuing WIC food benefits per stat policy.
- Following the webcast, participants will be able to:
  - Describe how the WIC Benefits Grouping screen works.
  - List the steps for determining the WIC Head of Household.
  - Explain why base dates must be standardized.
  - Complete a case study activity in which the family's base dates synchronize.

### WIC EBT Readiness

- WIC Electronic Benefit Transfer (EBT) is an electronic system that replaces paper food checks with a card for benefit issuance and redemption at authorized vendors.
- To facilitate implementation of WIC EBT, there are certain functions or requirements that must be fulfilled before we can begin providing WIC EBT; this is known as EBT Readiness.
- The requirements for EBT Readiness are being implemented in phases.

### Phase 1

- High speed internet
- Converting Cornerstone to a web-enabled version referred to as Vstone (still in progress)
- Phase 1 does not need to be completed prior to implementation of Phase 2

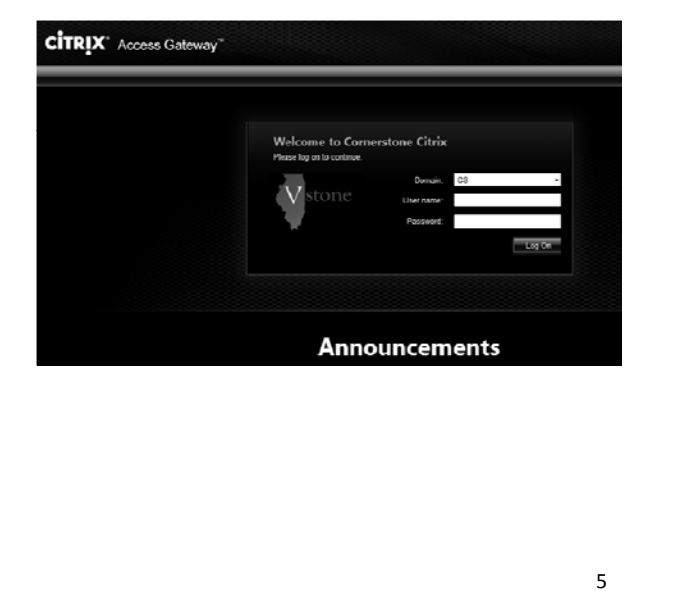

# Phase 2

- Assigning a Head of Household for the family
- Grouping families to generate a family ID
- Synchronizing base dates for family members WIC benefits

Statewide February 9, 2015

### PA50- WIC Benefits Grouping

- New WIC only screen to:
  - Identify a Head of Household (HOH)
  - Assign family members to a group
  - Generate a Family ID
- In the future:
  - will be used to issue EBT cards
  - document proxy information

| Participant ID:              | Cur Last Name          | Cur First Name     | Sec Last Name     |
|------------------------------|------------------------|--------------------|-------------------|
| Group ID:                    | Address:               |                    |                   |
| Birth Date: / / Age          | s 0                    | 0                  |                   |
|                              |                        |                    |                   |
| VA30 = WIC BENERITS GROUPING |                        |                    |                   |
| WIC Group Information        | Proxy 1                | Information        | EBT Card Issuance |
| Detail Active Fam            | ily Summary            | Non-HOH History    | HOH HISTORY       |
| Family ID:                   | Head of Househok       | 1:                 |                   |
| Participant ID:              |                        | Receiving Benefits | in this Group     |
| Last Name:                   |                        |                    |                   |
| First Name:                  |                        |                    |                   |
| Relationship:                | ×                      |                    |                   |
| E En                         | d WIC Benefits Groun B | Relationshin       |                   |
| Start Date: / /              | e the etherne croop i  |                    |                   |
| End Date: / /                |                        |                    |                   |
|                              |                        |                    |                   |
| F8=P                         | ARTICIPANT LOOK-U      | P F9=SERVICE ENTRY |                   |

# PA50- WIC Benefits Grouping

• Will need to assign screen access to appropriate staff

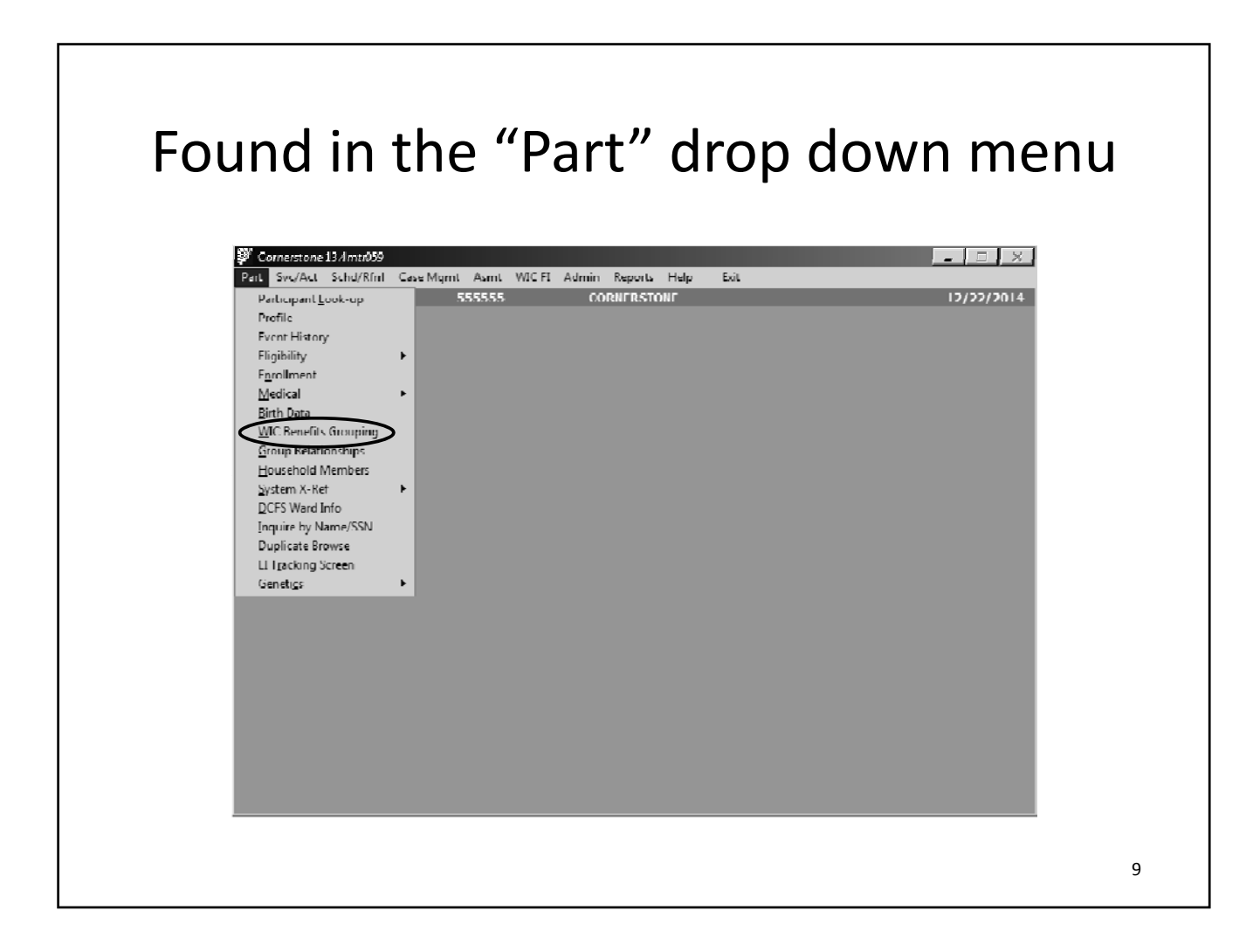

### PA06 versus WIC PA50

#### PA06- Participant Group Relationships

- No longer used for WIC purposes
- May be used for other Cornerstone programs

#### **PA50-** WIC Benefits Grouping

- WIC only screen
- Assigning a HOH in the PA50 and grouping other participating family members is required to issue food instruments
- In the future, will be used to issue the EBT card

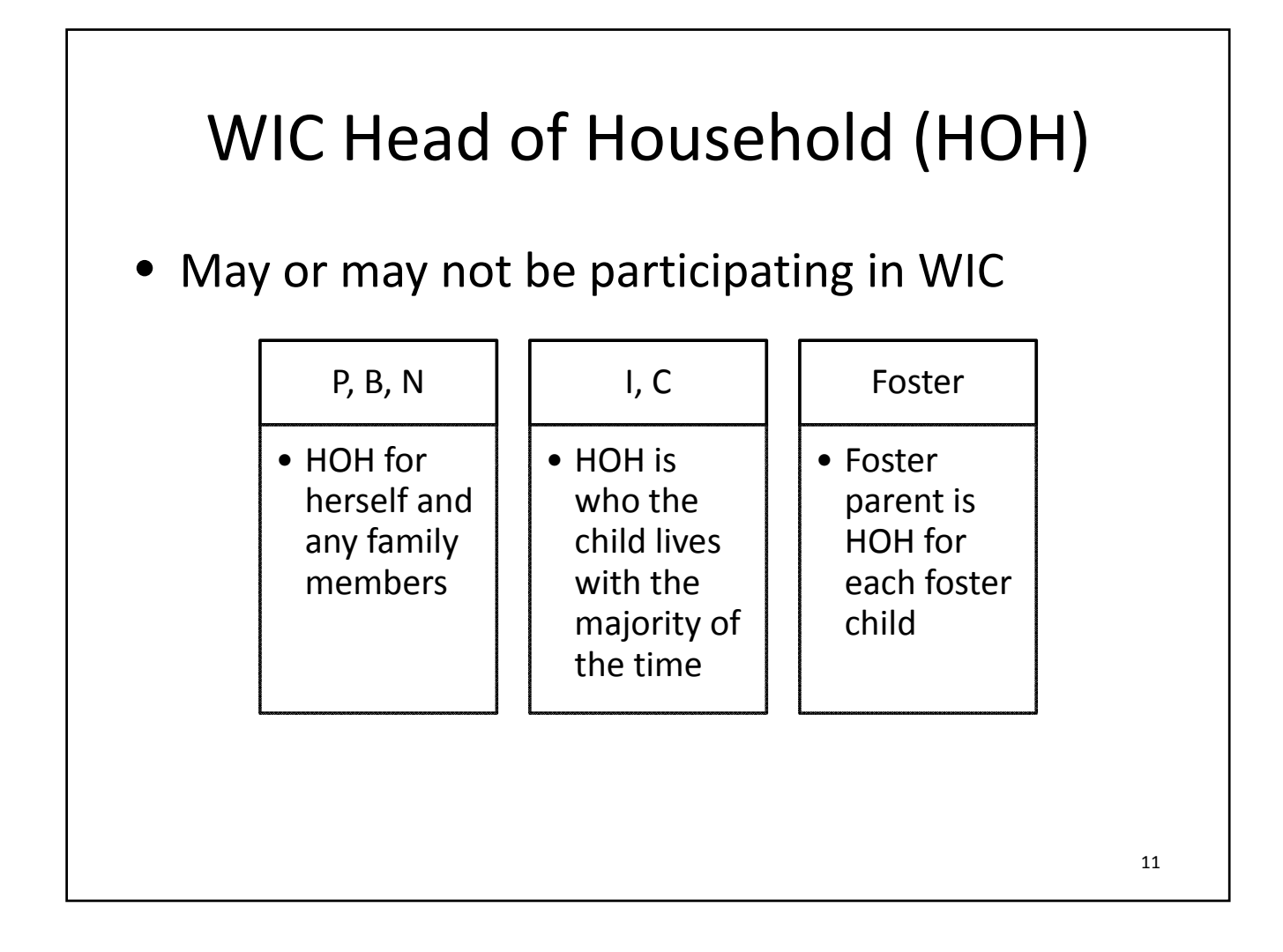

### Certifying Parent vs. Proxy vs. HOH

| <b>Certifying Parent</b>                           | Proxy                                                                                                    | НОН                                        |
|----------------------------------------------------|----------------------------------------------------------------------------------------------------|--------------------------------------------|
| Parent, guardian, foster<br>parent or caretaker    | Any person designated by a<br>woman participant or<br>parent/caretaker to obtain<br>& transact FI's and/or<br>receive nutrition education<br>on behalf of a participant | May also be the certifying parent or proxy |
| Signs the WIC Program<br>Client Certification form | Parents or caretakers<br>applying on behalf of child<br>and infant participants are<br>not proxies                                                                      |                                            |
|                                                    | Cannot sign the WIC<br>Program Client<br>Certification form                                                                                                    |                                            |

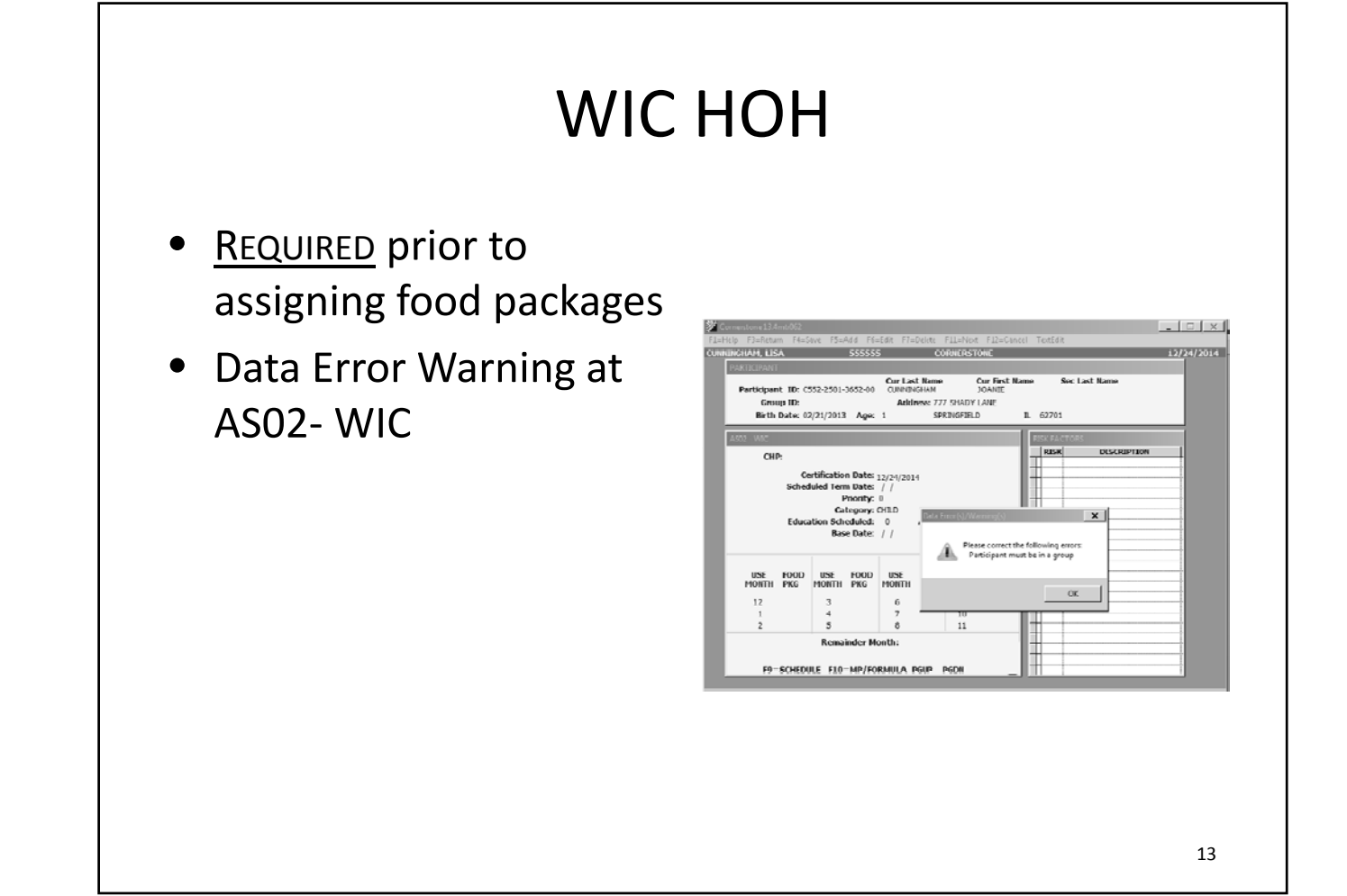

# HOH Override

- <u>One-time ONLY</u> option to override HOH requirement
  - Secondary education appointments
  - "K" visits
- Participant education very important so they are prepared at next visit.

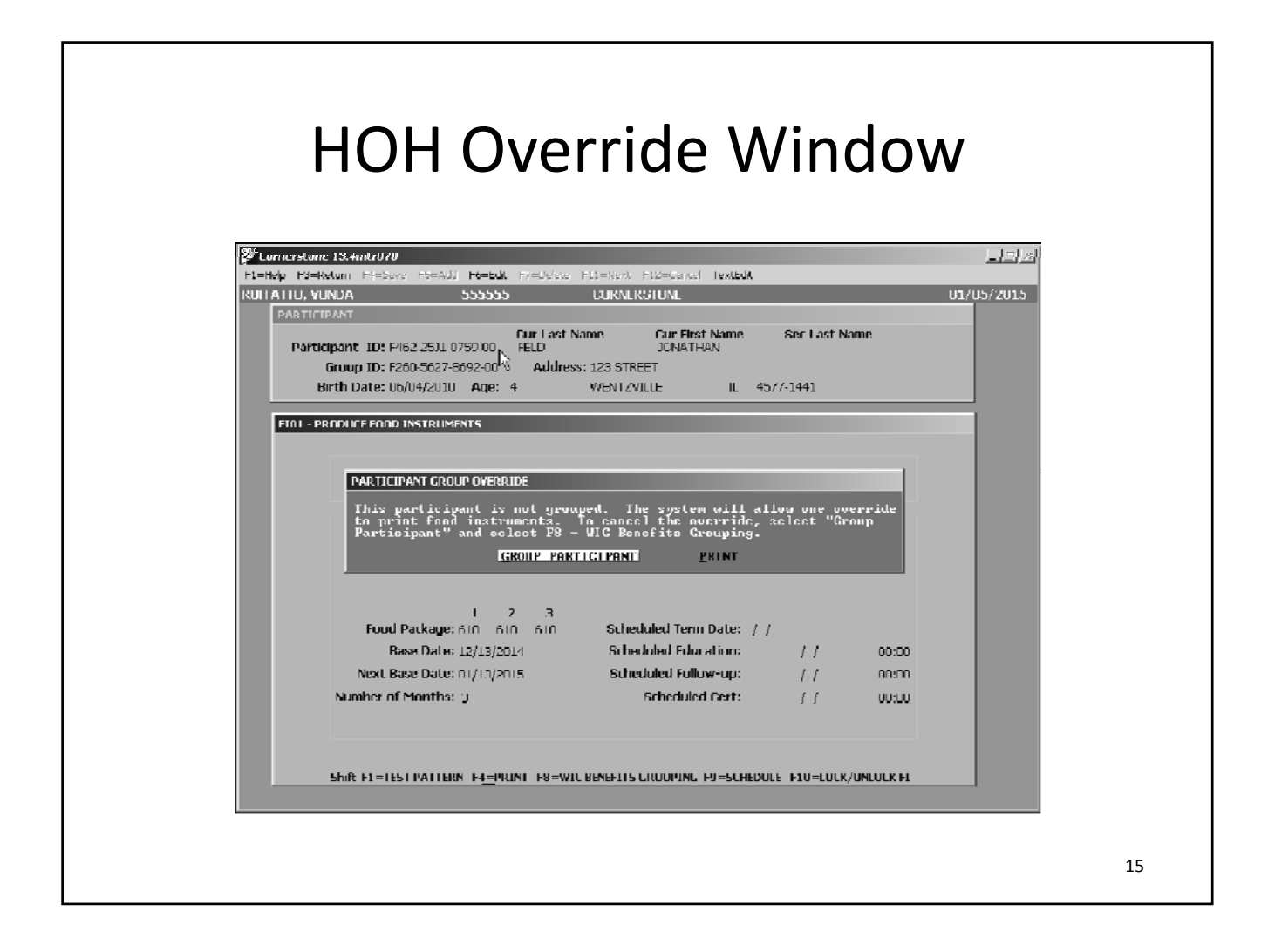

# WIC HOH Only

- WIC HOH only option
  - Person who is identified as HOH for the group, but not participating in WIC herself
  - Must be enrolled in Cornerstone on the PA03-Participant Enrollment, required fields include:
    - Current first and last name
    - Birthdate
    - Sex
  - Cornerstone consent required if not previously in Cornerstone

| WIC HOH (                                                                                                    | Only- PA03                                                                                                    |
|----------------------------------------------------------------------------------------------------|----------------------------------------------------------------------------------------------------|
| Faring Parkers       Faring Parkers       Farin | <ul> <li>Current name will autofill from the PA01 screen</li> <li>Enter birthdate</li> <li>Enter sex</li> <li>Once these are entered, WIC HOH only box will allow you to check – <f4> Save</f4></li> </ul> |
|                                                                                                    | 17                                                                                                    |

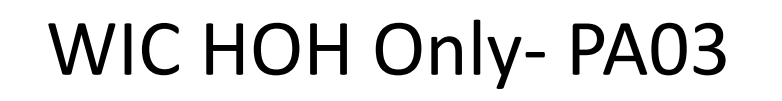

- Address
  - Not required for WIC
     HOH only
  - Will allow synching of other members with the same Family ID if entered

| F3=Return F4=Save F5:    | =Add F6=Edit F7= | Delete Fill=Next Fil2=0         | ancel TextEdit       |                      |
|--------------------------|------------------|---------------------------------|----------------------|----------------------|
| HAH, LISA                | 555555           | CORNERSTONE                     |                      | 12/22/2              |
| PA03 - PARTICIPANT ENROL | LMENT            |                                 |                      | Bassed ada           |
| Current Name(L,F,MI):    | UNNINGHAM        | MARION                          | Part ID: 0           | 352-5659-0665        |
| Birth Name(L,F,MI):      | UNNINGHAM        | MARION                          | Group ID:            |                      |
| Second Last Name:        |                  | Title (Ex: Jr):                 | Relation:            | × .                  |
| Also Known As:           |                  |                                 | E WIC He             | ad of Household Only |
| Mother Maiden Names      |                  | Birth Dates 03/03/              | 1990 Sex: 8          | FEMALE               |
| Household Size:          | 1 Annus          | al Income:                      |                      |                      |
| Registration Date: 1     | 2/22/2014 Me     | dical Risk:                     | Languages:           |                      |
| Referral Source:         | 10               |                                 |                      |                      |
| SSIE                     | · · De           | wath Date: / /                  | <u>×</u>             |                      |
| Hispanic Origin:         | 1x.              |                                 |                      |                      |
| Races:                   | 12               |                                 |                      |                      |
|                          | 12               |                                 | Disabilities:        |                      |
|                          | 10               |                                 |                      |                      |
| L L                      |                  |                                 |                      |                      |
| ŀ                        | Add Residents    |                                 | X                    |                      |
|                          | 100              |                                 |                      |                      |
| Asian Sub-Category:      | N                | o residential address exists fr | or this participant. |                      |
| Residencial Status:      | w                | ould you like to add one no     | w?                   |                      |
| Fontal Status:           |                  |                                 |                      |                      |
| Education:               | -                |                                 |                      |                      |
| Occupation:              | -                | Yes                             | Nu                   |                      |
| Preunant:                |                  | PUP:                            |                      |                      |
|                          |                  |                                 |                      |                      |

| WIC HOH | Only- | PA03 |
|---------|-------|------|
|---------|-------|------|

| GRAM, LISA 555555                 | CORNERSTONE            |                          |
|-----------------------------------|------------------------|--------------------------|
| PAGE - PARTICIPANT ENROLLMENT     |                        |                          |
| Current Name(L.F.MI): CLINNINGHAM | MARION                 | Part ID: · · ·           |
| Birth Name(L,F,MI): CUNNINGHAM    | MARION                 | Group ID: · · ·          |
| Second Last Name:                 | Title (Ex: Jr):        | Relation:                |
| Also Known As                     |                        | VIC Head of Household On |
| Mother Maiden Name:               | Birth Date: 03/03/1990 | Sec F F FEMALE           |
| Household Size: 1                 | enual Income:          |                          |
| Registration Date: 12/22/2014     | Nedical Risk:          | Languages:               |
| Mineral Scentra                   |                        |                          |
| SSN                               | Death Date: / /        | <u>×</u>                 |
| Hispanic Origin:                  |                        | L                        |
| Races                             |                        |                          |
| W                                 |                        | Disabiliticiss           |
|                                   |                        |                          |
|                                   |                        |                          |
|                                   |                        |                          |
|                                   |                        | Cumont Controls          |
| Asian Sub-Category:               |                        | current services.        |
| Nesidentual Status:               |                        |                          |
| Education:                        |                        |                          |
| Employment Status:                |                        |                          |
| Occupation:                       |                        |                          |
| Pregnant:                         | PCP:                   |                          |
| E2-ENARED DATA E8-CARE            |                        | FLO-PROGRAM INFO         |
| TZ-DIBILD DAIR TO-DBIL            | 17-76/01607            | 170-1100010-013 998.0    |

- Household Size
  - Will default to "1"
  - Do not change
- Registration Date
  - Will default to current date
  - Do not change
- Will generate a Participant ID

1/28/2015

### WIC HOH

 If the HOH was not a HOH-only but also participating in the program, you would complete the PA03 screen as normal if needed

1/28/2015

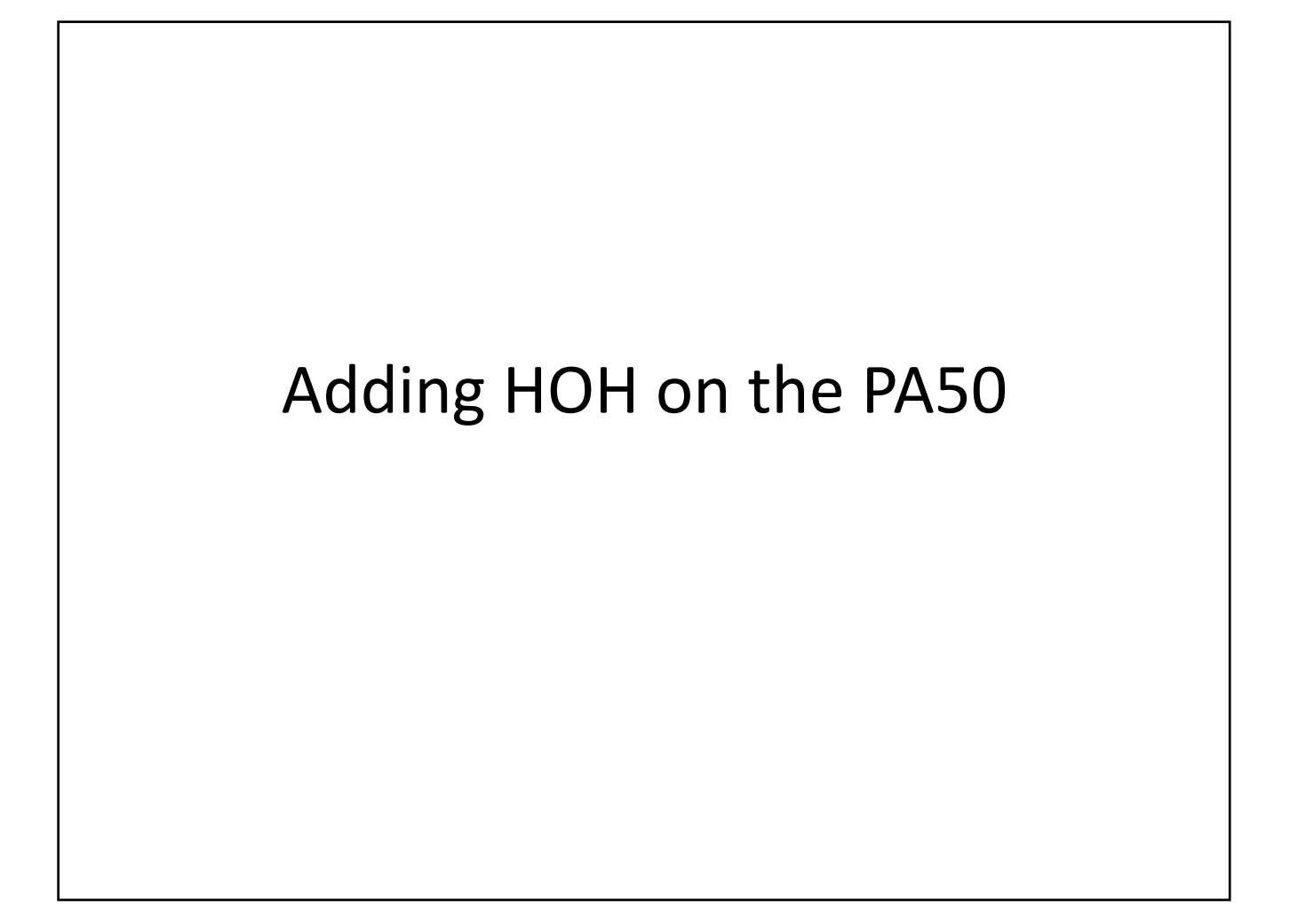

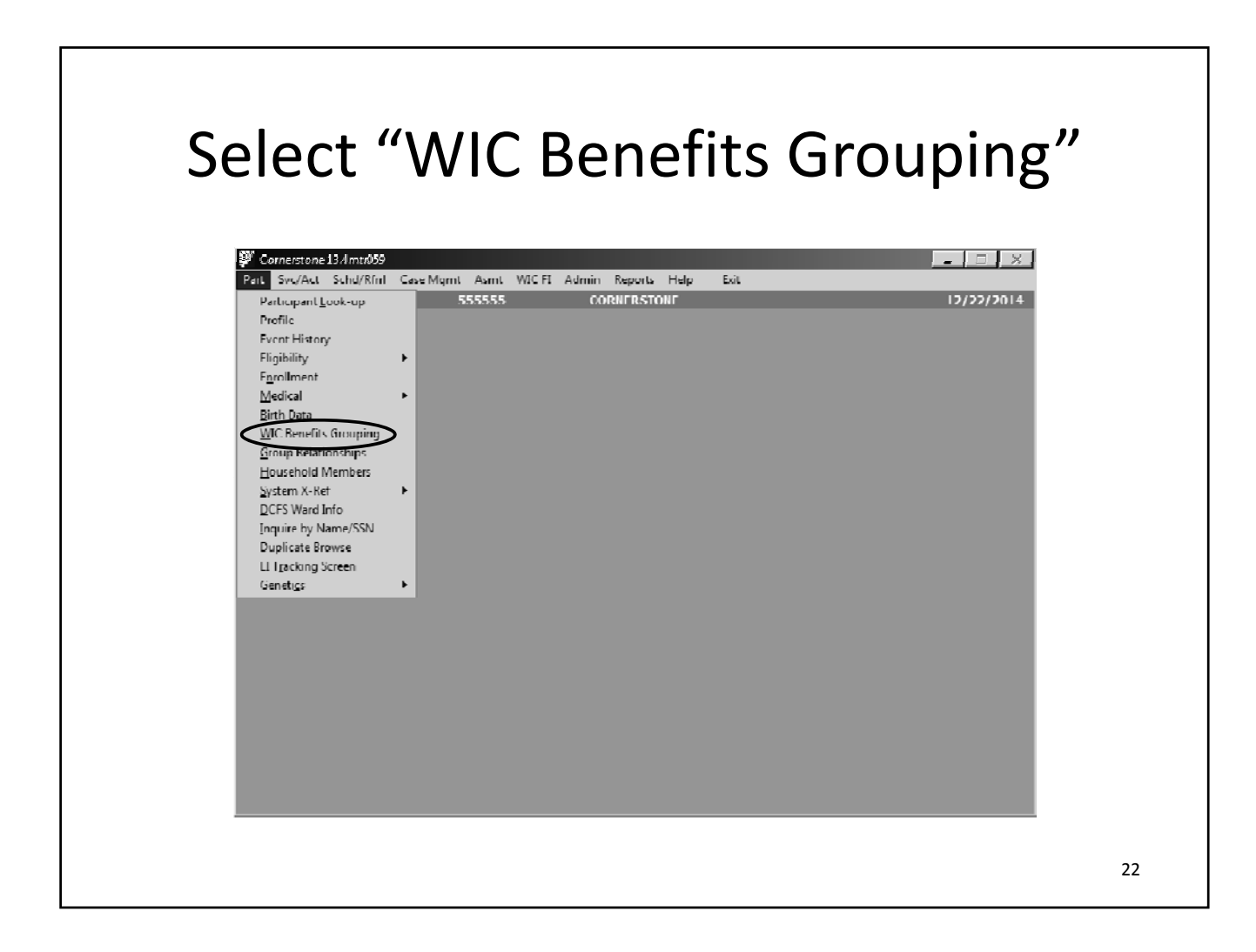

### With the "Detail" tab highlighted, <F5> Add

| 🐉 Connexture 13.4mtr/059                                                        |
|---------------------------------------------------------------------------------|
| E1_Help E1_Return E4_Save E5_Add E6_Edit E7_Delete E11_Next E12_Cancel TextEdit |
| CURNENCIAM, LISA 555555 CORNERSTONE 12/22/2014                                  |
| Cur Last Name Cur First Name Sec Last Name                                      |
| Participant JD: C552-5659-0665-00 CUNNINGHAM MARION                             |
| Group ID: Address:                                                              |
| Birch Date. 03/03/1990 Age. 24                                                  |
| PASO - WIC DENETTS GROUPING                                                     |
| WIC Group Information Proxy Information EBT Card Issuance                       |
| Detail Active Family Summary Non-HOH History HOH History                        |
| Family ID: Head of Household:                                                   |
| Participant ID: Ecceiving Benefits in this Group                                |
| Last Name:                                                                      |
| First Name:                                                                     |
| Relationship:                                                                   |
| Find WIC Renefits Group Relationship                                            |
| Start Date: / /                                                                 |
|                                                                                 |
| TU=PARTICIPANT LOOK UP T9=SLRVICE ENTRY                                         |
|                                                                                 |
|                                                                                 |
|                                                                                 |
|                                                                                 |
|                                                                                 |
|                                                                                 |

| Select "New Famil                                                                                                    | y ID″      |
|----------------------------------------------------------------------------------------------------|------------|
| Participant ID:       Cur Last Name         Participant ID:       Cur Last Name         Birth Date:       Cur Active         Pattorpant ID:       Address:         Birth Date:       Cur Last Name         VIC Group ID:       Address:         Birth Date:       Cur Last Name         VIC Group ID:       Address:         Birth Date:       Cur Last Name         VIC Group ID:       Address:         Birth Date:       Cur Last Name         VIC Group ID:       Address:         Birth Date:       Cur Last Name         VIC Group Information       Proxy Information         Patterpant ID:       Can el         Detail       Active         Partocipant ID:       Can el         Birth Date:       First Name:         Can el       Elast Name:         Birth Date:       /         Can el       Elast Name:         Birth Date:       /         East Name:       Elast Name:         East Name:       Elast Name:         East Name:       Elast Name:         East Name:       Elast Name:         East Name:       Elast Name:         East Name:       Elast Name: <t< th=""><th>L2/22/2014</th></t<> | L2/22/2014 |
| F8 PARTICIPANT LOOK-UP F9 SERVICE ENTRY                                                                                                    |            |
|                                                                                                    | 24         |

|                                                                                                    | Fields will auto-fill,<br><f4> Save</f4>                                                                                                    |    |
|----------------------------------------------------------------------------------------------------|----------------------------------------------------------------------------------------------------|----|
| Основности сооколистикание и сооколистикание и сооколистикан | Sinc 13 Amtro59        X           3-3-Ketum         M=Save         F3=Add         F4=Edit         F7=Delete         F11=Next         F12=Cancel         Fextbody           MM, LISA         SSSSSS         CORNERSIONE         12/22/2014           MHILISA         SSSSSS         CORNERSIONE         12/22/2014           MHILISA         SSSSSS         CORNERSIONE         12/22/2014           MHILISA         SSSSSS         CORNERSIONE         12/22/2014           Group ID:         -         Address:         Address: |    |
|                                                                                                    | Birth Date: [03/03/1990] Age: 24<br>50 - WIC BENEETIS GROUPING<br>WIC Group Information Proxy Information FRT Card Issuance<br>Detail Active Lamily Summary Non-HOU Distory HOU Distory                                                                                                    |    |
|                                                                                                    | Family ID:       Hearl of Housebold:         Participant ID:       C552-5659-0665-00          Receiving Denefits in this Group          Last Name:       OLINITINGHAM         First Name:       MARION         Relationship:       HEAD OF HOUSEHOLD         End NUC Benefits Group Relationship         Start Date:       ////////////////////////////////////                                                                                                    |    |
|                                                                                                    |                                                                                                    |    |
|                                                                                                    |                                                                                                    | 25 |

# "Active Family Summary" will display, Family ID is generated

| 2  |                   |                   | Cur Last Name   | Cur Fin     | st Name      | Sec Last I   | Name       |  |
|----|-------------------|-------------------|-----------------|-------------|--------------|--------------|------------|--|
|    | Group ID:         | 552-5659-0665-00  | Address:        | MARIC       | N .          |              |            |  |
|    | Birth Date: (     | 03/03/1990 Age:   | 24              |             |              |              |            |  |
| P. | A50 - WIC BENEFIT | 'S GROUPING       |                 |             |              |              |            |  |
|    | WIC Grou          | p Information     | Полу            | Information |              | EBT Card Ess | иалее      |  |
|    | Detail            | Active Famil      | y Summary       | Пол-НОН     | l History    | нон          | History    |  |
| ſ  | Family ID         | Participant ID    | First Name      | Last Name   | Relationship | Start Date   | End Date 🖆 |  |
|    | 55555500000020    | C552-5659-0665-00 | MARION          | CUNNINGHAM  | нон          | 12/22/2014   | 11         |  |
|    |                   |                   |                 |             |              |              |            |  |
|    |                   |                   |                 |             |              |              |            |  |
|    |                   |                   |                 |             |              |              |            |  |
|    |                   |                   |                 |             |              |              | 8          |  |
|    |                   |                   |                 |             |              |              |            |  |
|    |                   |                   |                 |             |              |              |            |  |
|    |                   |                   |                 |             |              |              |            |  |
| -  |                   | F8=PA             | RTICIPANT LOOK- | UP P9=SERVE |              |              |            |  |
|    |                   |                   |                 |             |              |              |            |  |
|    |                   |                   |                 |             |              |              |            |  |

| Cornerstone 13.4 mtr059<br>=Help F3=Return F4=S                                                 | ve F5=Add F6=Edit Fi                                                                                                    | 7=Delete F11=Ne:                                      | xt F12=Cancel TextEd                                   | it                   | -                         |
|-------------------------------------------------------------------------------------------------|----------------------------------------------------------------------------------------------------|-------------------------------------------------------|--------------------------------------------------------|----------------------|---------------------------|
| NITINGHAM, LISA<br>PARTICIDANT<br>Participant ID: (<br>Group ID:<br>Birth Date: [               | 555555<br>Cur<br>552 5659 0665 00 Cu<br>3/03/1990 Age: 24                                                                          | CORNERS<br>r Last Name<br>INNINGHAM<br>Address:       | Cur First Name                                         | Sec L                | ast Name                  |
| PASS - WIC BENEFIT<br>WIC Grou<br>Detad<br>Family ID:                                           | CROUPING<br>p Information                                                                                                    | Proxy In<br>namary  <br>al of Househokl:              | formation                                              | EBT Card             | l Issuance<br>40H History |
| Р                                                                                               | Articipant ID: C552-5659<br>Last Name: CIJNNINGH<br>First Name: MARION<br>Relationship: HOH II<br>Start Date: / /<br>End Date: / / | HIB65-00<br>IAM<br>HEAD OF HOUSE<br>Benefits Group Re | HOLD<br>Hold                                           | nefits in this Grou  |                           |
|                                                                                                 | <u>F8=PAKIR</u>                                                                                                    | ZPANT LOOK-UP                                         | E9=SERVICE ENTR                                        | Y                    |                           |
| <ul> <li><b>Field to inc</b><br/>under this</li> <li>Leave blan</li> <li>Will not be</li> </ul> | g Benefits<br>icate when a HOI<br>Family ID<br>< if not applicable<br>an available field                                           | H is particips<br>H is particips<br>for infant/c      | <b>Group"</b><br>ating in WIC and<br>children particip | d receiving<br>pants | food bene                 |

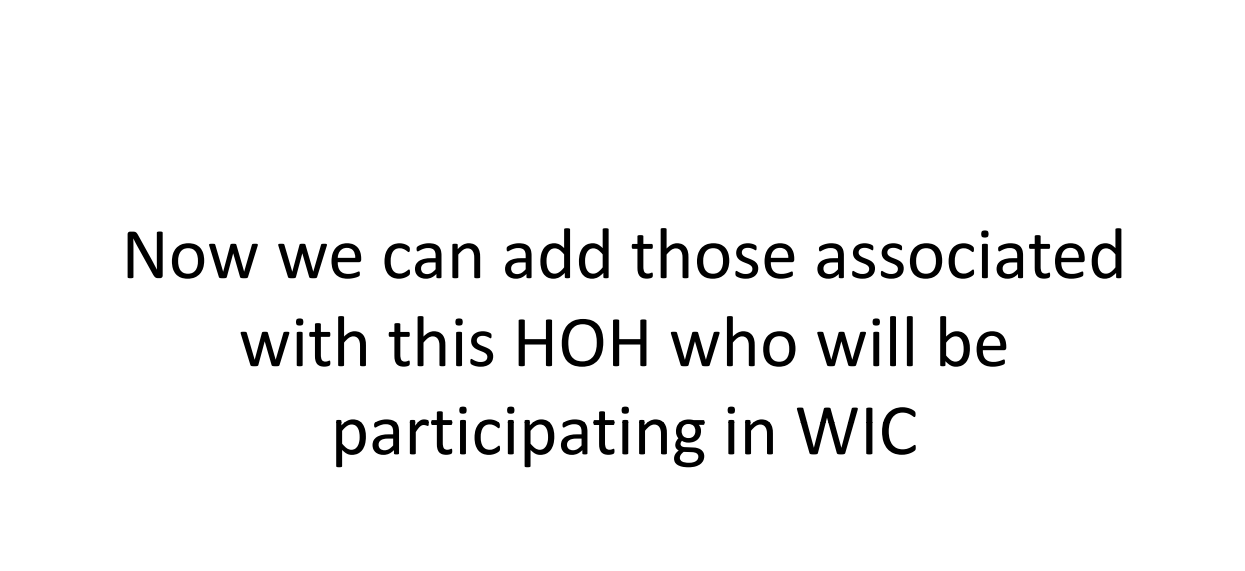

| <f8><br/>Connerstane.J.3.4 mar1959<br/>Help 1:3=Ketum 1:4=538</f8> | • Par             |                             | Dant              | LO           | ok              | -U       | <b>p</b>  | -1 |    |
|--------------------------------------------------------------------|-------------------|-----------------------------|-------------------|--------------|-----------------|----------|-----------|----|----|
| PARTICIPANT                                                        | 555555            | CORNI                       | RSTONE            |              | _               | 1.       | 2/22/2014 |    |    |
| Participant ID: C                                                  | 552-5659-0665-00  | Cur Last Name<br>CUNNINGHAM | Cur Firs<br>MARIO | st Name<br>N | <u>Sec Last</u> | Name     |           |    |    |
| Group ID:<br>Bially Datas [o:                                      | aleatueen hum     | Address:                    |                   |              |                 |          |           |    |    |
|                                                                    |                   | 27                          |                   |              |                 |          | -88       |    |    |
| Mac Comm                                                           | TuGunantina       | 1                           |                   | 1            |                 |          | 1         |    |    |
| WIC Group                                                          | , moniscion       | 77090                       | Information       |              | EBT Card Ess    | чалее    |           |    |    |
| Detail                                                             | Active Famil      | y Summary                   | Пол-НОН           | History      | нон             | History  |           |    |    |
| Family ID                                                          | Participant ID    | First Name                  | Last Name         | Relationship | Start Date      | End Date |           |    |    |
| 55555500000020                                                     | C552-5659-0665-00 | MARION                      | CUNNINGHAM        | нон          | 12/22/2014      | 11       |           |    |    |
|                                                                    |                   |                             |                   |              |                 |          |           |    |    |
|                                                                    |                   |                             |                   |              |                 |          |           |    |    |
|                                                                    |                   |                             |                   |              |                 |          |           |    |    |
|                                                                    |                   |                             |                   |              |                 |          |           |    |    |
|                                                                    |                   |                             |                   |              |                 |          |           |    |    |
|                                                                    |                   |                             |                   |              |                 |          |           |    |    |
|                                                                    |                   |                             |                   |              |                 |          | -         |    |    |
| _                                                                  | F8-00             | RECEPANE LOOK-              | UP POESERVO       |              |                 |          |           |    |    |
|                                                                    | <u></u>           | LILL PART LOOK              | 13 01101          |              |                 |          |           |    |    |
|                                                                    |                   |                             |                   |              |                 |          |           |    |    |
|                                                                    |                   |                             |                   |              |                 |          |           |    |    |
|                                                                    |                   |                             |                   |              |                 |          |           |    |    |
|                                                                    |                   |                             |                   |              |                 |          |           |    | 29 |

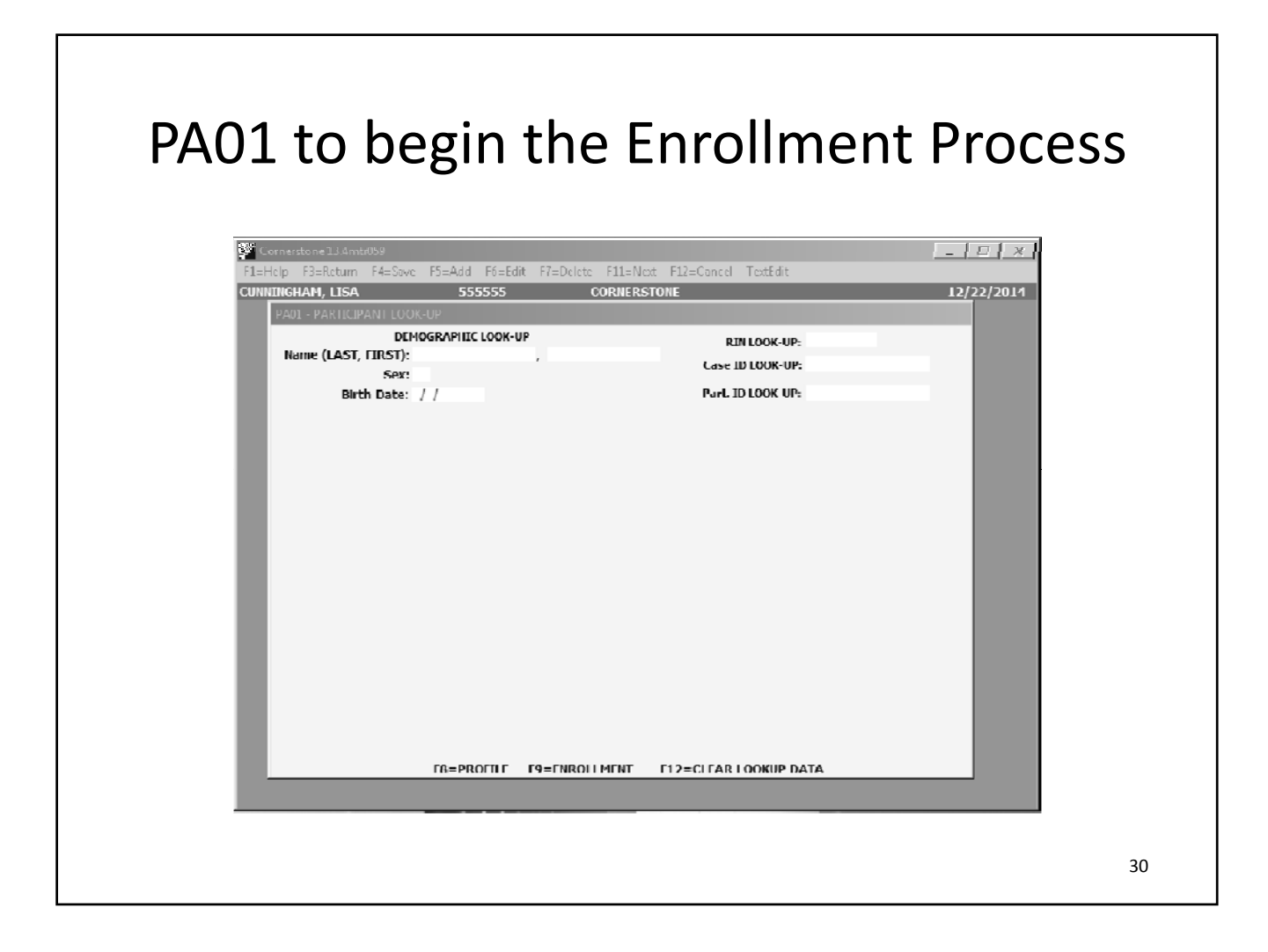

| ant Enrollment<br>• Completed as normal<br>since this is someone<br>who is participating in<br>the program |
|----------------------------------------------------------------------------------------------------|
| 31                                                                                                    |

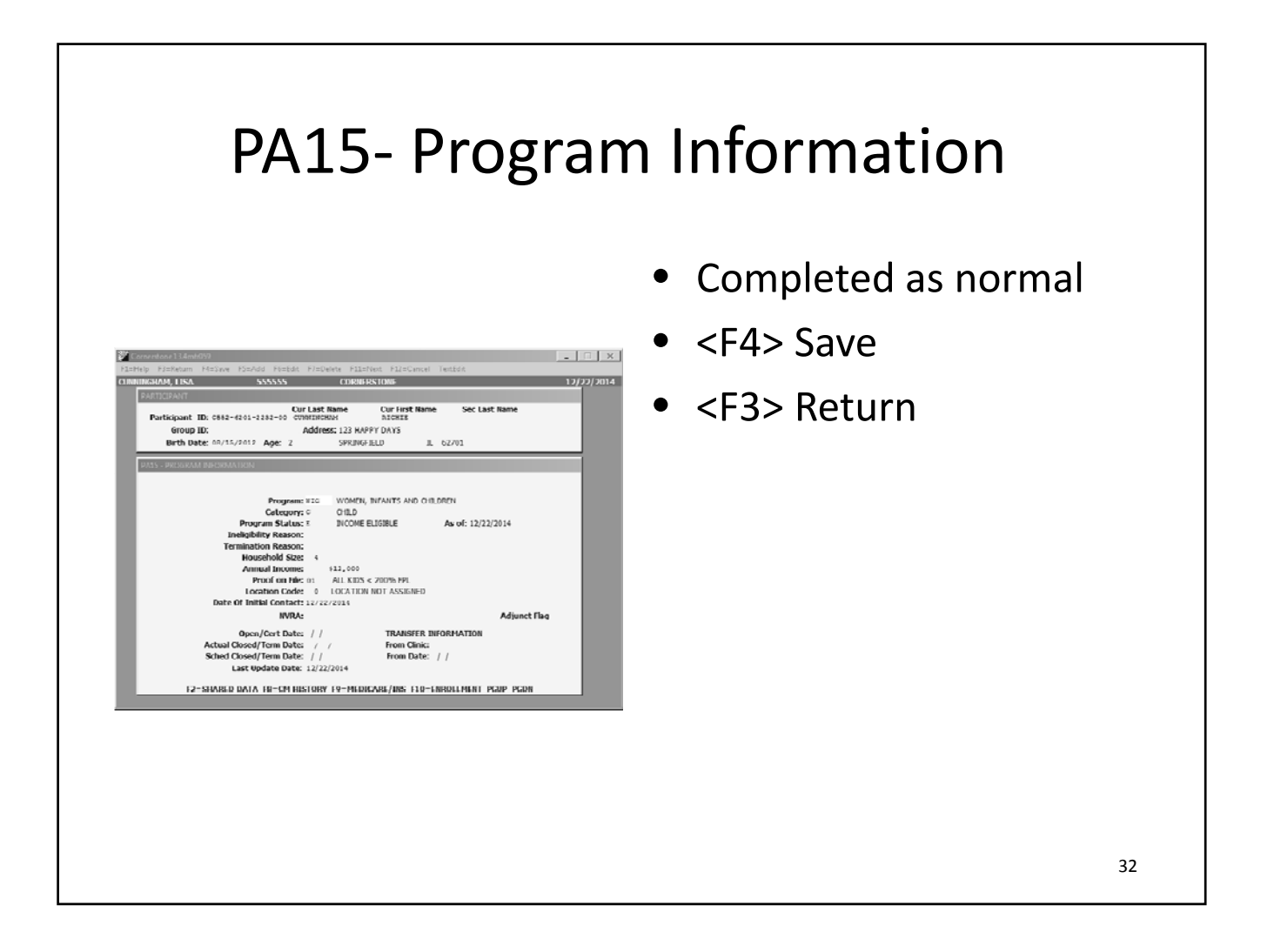

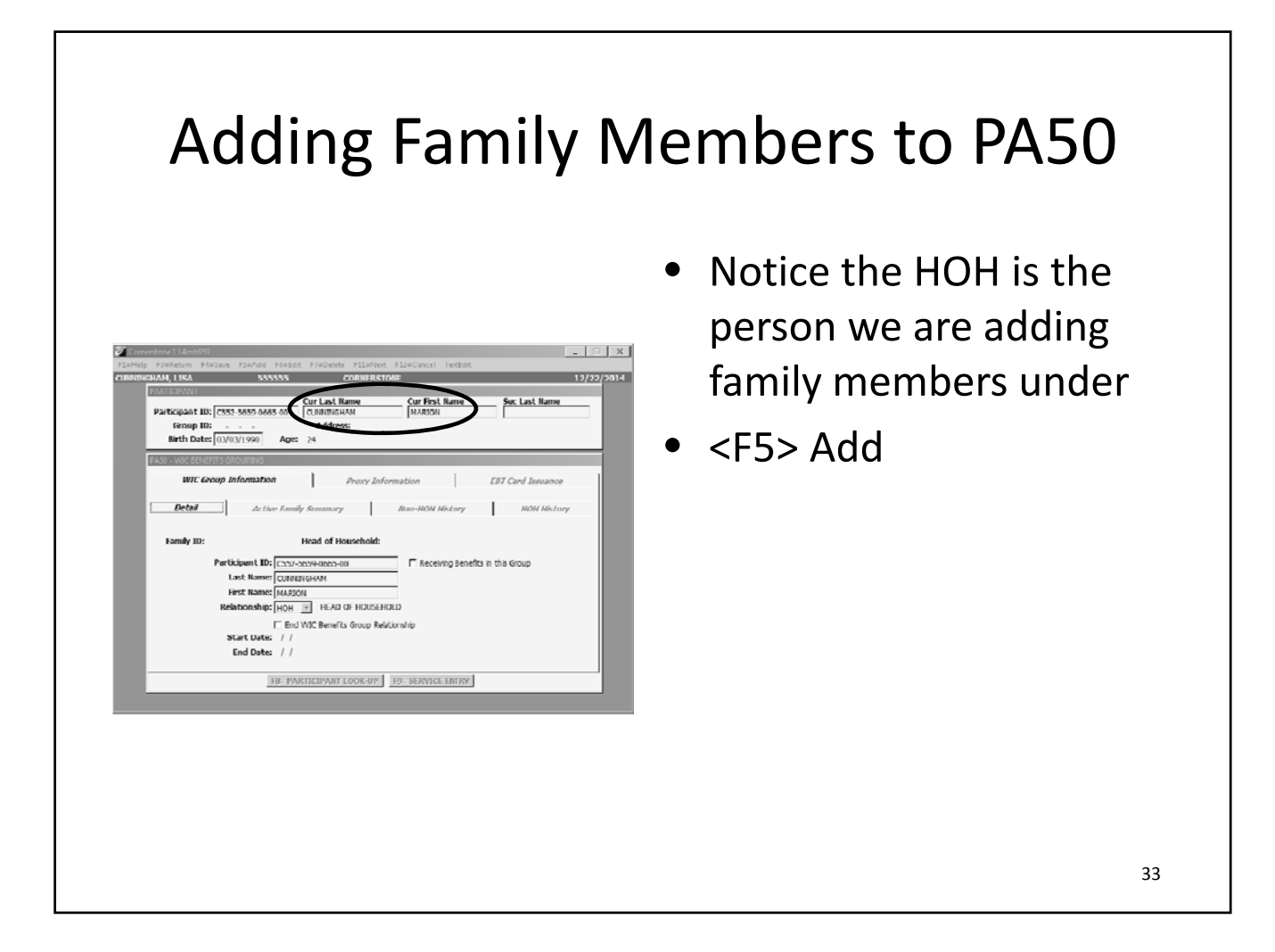

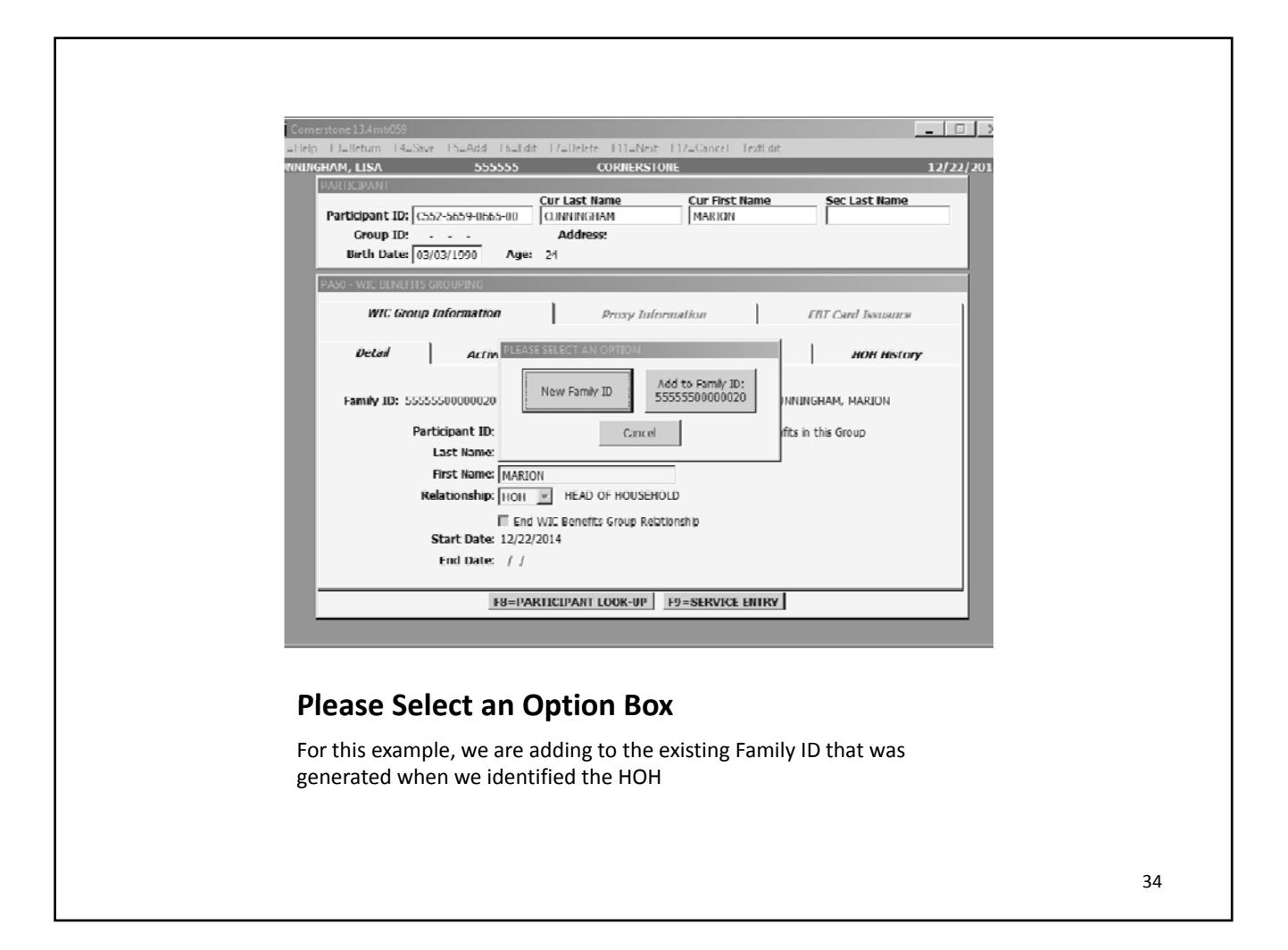

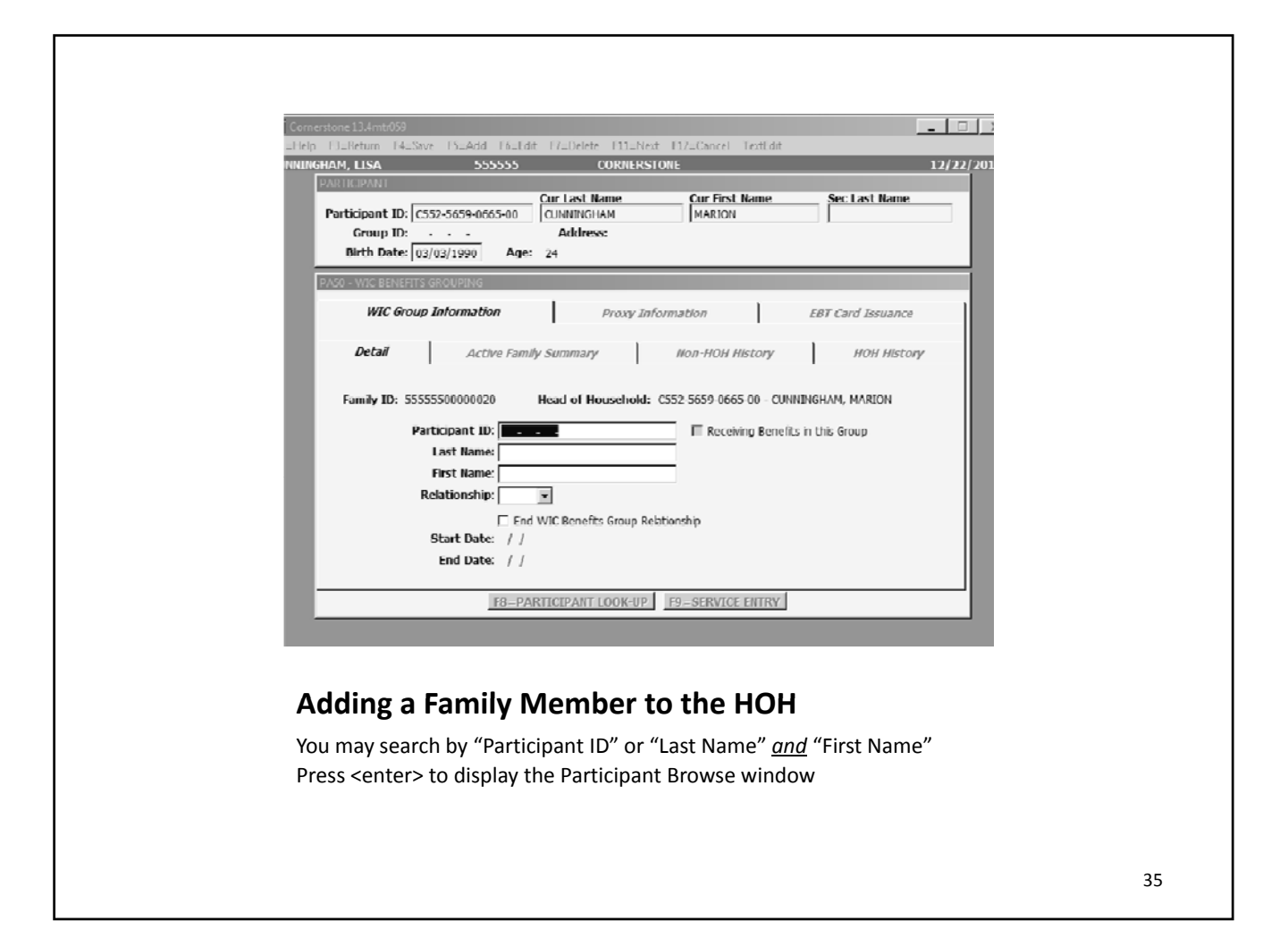

| Last Name/IID Hest Name Milerth Date Address Second Name/City A<br>CADE CS2-62M9-4104-00 RICKY M 04/11/1994 4012 INDIANA WENTZVILLE<br>CUNNINGHAM CONTEnt OF/15/2012 123 HAPPY DAYS<br>CUrrent SPRINGFIELD | Group ID:<br>Birth Date: 0.3/                           | <br>03/1998 Age     | Address:<br>24                                        |                                           |                  | _       |
|----------------------------------------------------------------------------------------------------|---------------------------------------------------------|---------------------|-------------------------------------------------------|-------------------------------------------|------------------|---------|
| C552 6201 2232 00 Current SPRINGFIELD                                                                                                    | Last Name/ID<br>CADE<br>CS52-62M9-4104-00<br>CUNNINGHAM | Hirst Name<br>RICKY | MJBirth Date<br>M 04/11/1994<br>Current<br>08/15/2012 | Address<br>4012 INDIANA<br>123 HAPPY DAYS | Second Name/City | <u></u> |
|                                                                                                    | C552 6201 2232 00                                       |                     | Current                                               |                                           | SPRINGFIELD      |         |
|                                                                                                    |                                                         |                     |                                                       |                                           |                  | _       |
|                                                                                                    |                                                         |                     |                                                       |                                           |                  |         |
|                                                                                                    |                                                         |                     |                                                       |                                           |                  | v       |
| ARTICIPANT CUT Last Name Cut First Name Sec Last Name                                             |
|---------------------------------------------------------------------------------------------------|
| aroopant UD: C52/5039-0005-00 CUNNINGHAM MARION Group ID: Address: Birth Date: 03/03/1990 Age: 24 |
| N50 - WIC BENEFITS GROUPING                                                                       |
| WIC Group Information Proxy Information EBT Card Issuance                                         |
| DeLail Active Lamily Summary Hon 11011 History 11011 History                                      |
| Envity TD: 55555500000000 Mond of Hausahold: CSS2 5650 0655 00. CHMITUGHAN MARTON                 |
|                                                                                                   |
| Participant ID: C552 6201 2232 00                                                                 |
| Last Name: CUNNINGHAM                                                                             |
| First Name: RICHIE                                                                                |
| Relationship:                                                                                     |
| End WIC Benefits Group Relationship                                                               |
| Start Date: / /                                                                                   |
| End Date: / /                                                                                     |
| F8=PARTICIPANT LOOK-UP F9=SERVICE ENTRY                                                           |
|                                                                                                   |
|                                                                                                   |
|                                                                                                   |
| ding a Family Mombar to the UOU                                                                   |
| laing a ramily Member to the HOH                                                                  |
| Particinant ID Last Name and First Name will auto-generate                                        |
| In the "Polationship" field type in the correct relation code or use the drep                     |
| down menu to indicate the relationship of the participant to the HOH                              |
|                                                                                                   |

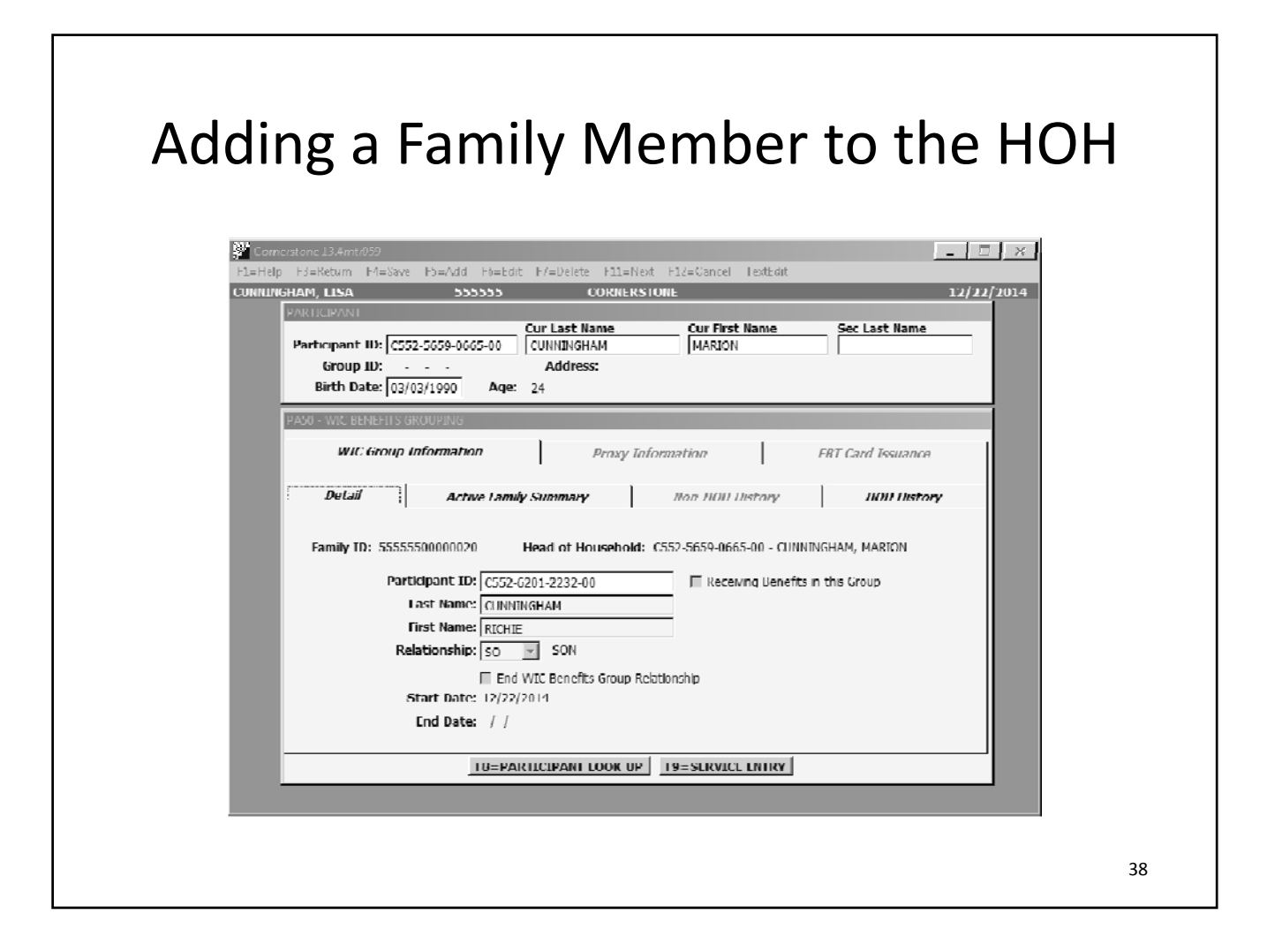

| Participant ID: C<br>Group ID:<br>Bieth Date:                 | 552-5659-0665-00                                        | Cur Last Name<br>CUNNINGHAM<br>Address:                    | Cur Fin<br>MARIC                            | st Name<br>N | Sec Last                 | Name     |
|---------------------------------------------------------------|---------------------------------------------------------|------------------------------------------------------------|---------------------------------------------|--------------|--------------------------|----------|
| PASO - WIC BENEFITS                                           | GROUPING<br>Information                                 | Prox                                                       | y information                               | ]            | FBT Card Iss             | nance    |
| Detail                                                        | Active Family                                           | y Summary                                                  | Non-HOh                                     | History      | нон                      | History  |
| Family ID                                                     | Participant ID                                          | First Name                                                 | Last Name                                   | Relationship | Start Date               | End Date |
| 555550000020                                                  | C552.5659.0665.00<br>C552 6201 2232 00                  | MARION<br>RICHIE                                           |                                             | HOH<br>SO    | 12/22/2014<br>12/22/2014 |          |
| <b>dding a</b><br>"Active Fa<br>Participan<br><f3> to re</f3> | Family N<br>mily Summa<br>t is now add<br>turn to the i | Anticipant look<br>Ary" tab wi<br>led to the<br>main scree | r to the<br>ill display<br>"Family ID<br>en | HOH          | ed for t                 | he HOI   |

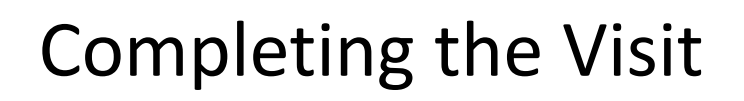

- If you are adding additional family members, repeat the process
- When you are finished adding family members, complete the remainder of the visit as normal

1/28/2015

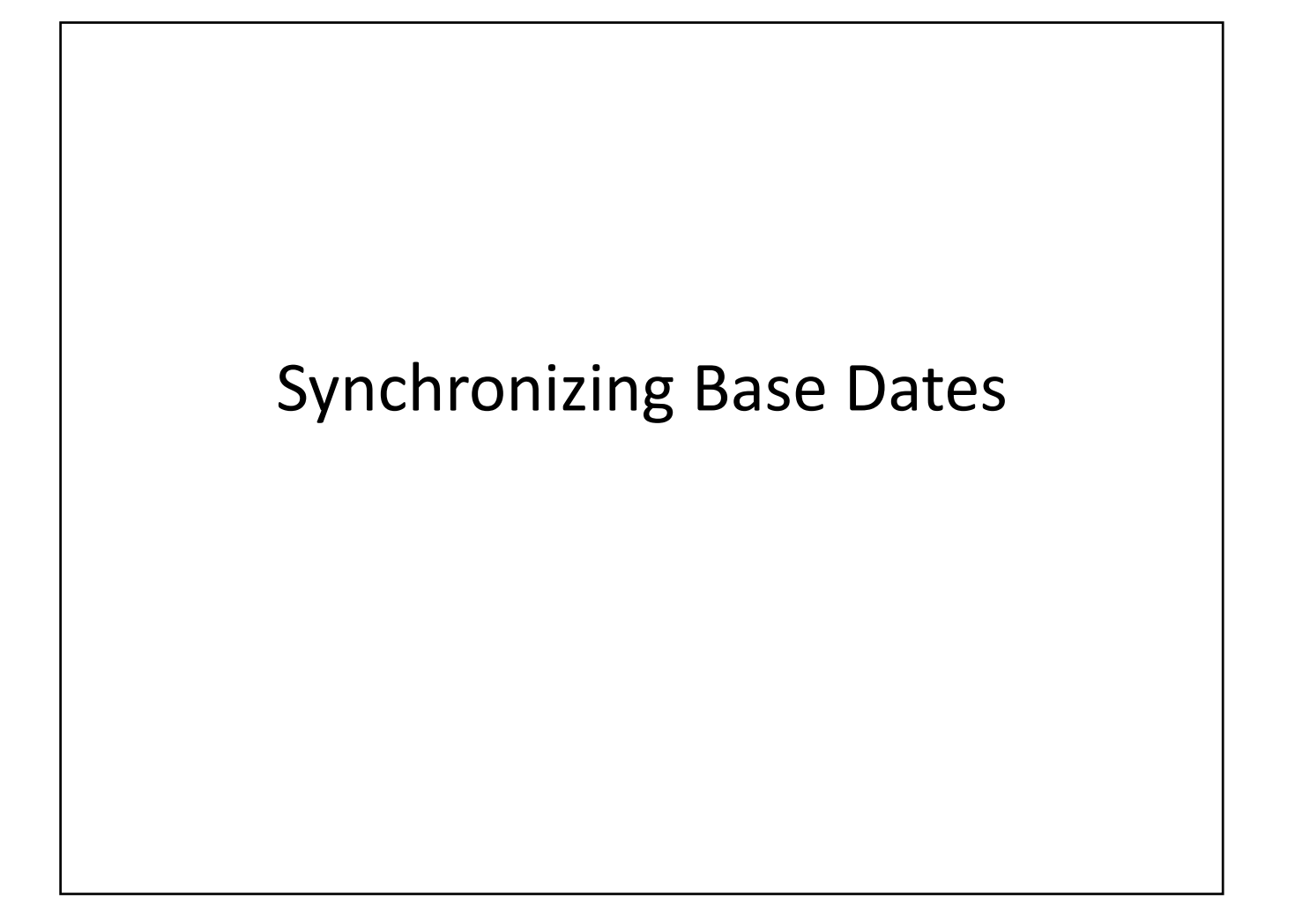

#### Synchronizing Base Dates

- Agencies will no longer be able to change base dates
- Base dates for members with the same Family ID will be synched
  - Date used for the family will be the date of the first person certified after release of Version 13.4
  - Dates will synch for each participant when they come in for their <u>certification</u> appointment
    - If a family member is coming in for an education and the participating HOH is being certified, the date used for synching base dates will be the certification date for the participating HOH
    - The family member coming in for education will not synch until their next certification visit

#### \_ \_ > F4=Save F5=Add F6=Edit F7=Delete F11=Next F12=Cancel TextEdit 555555 CORRENSION GHAM, LISA 12/30/201 Participant ID: C552-6201-2232-00 CUNNINGHAM Cur First Name RICHIE Sec Last Name RICHIE Birth Date: 08/15/2012 Age: 2 SPRINGER IN IL 62701 RISK DESCRIPTION D030 UNDERVEIGHT 1040 AT RISK OF OM RVM Reft 5020 INASPROPRIATE NUTR PRACTICES CHP: 300010021 CUNNINGHAM LISA Certification Date: 12/30/2014 Priority: 3 Category: CHILD Education Scheduled: 0 + Attended: 0 Base Date: 02/28/2015 USE MONTH FOOD PKG USE FOOD MONTH PKG USE FOOD MONTH PKG USE MONTH FOOD PKG 3 350 6 12 350 350 9 10 11 350 350 7 4 1 2 350 5 350 8 Remainder Month: F9=SCHEDULE F10=MP/FORMULA PGUP PGDN

#### Synchronizing Base Dates

Certification date is the date certified, however base date will default to the  $28^{th}$  of the month if the certification date falls on the  $29^{th}$ ,  $30^{th}$ , or  $31^{st}$ 

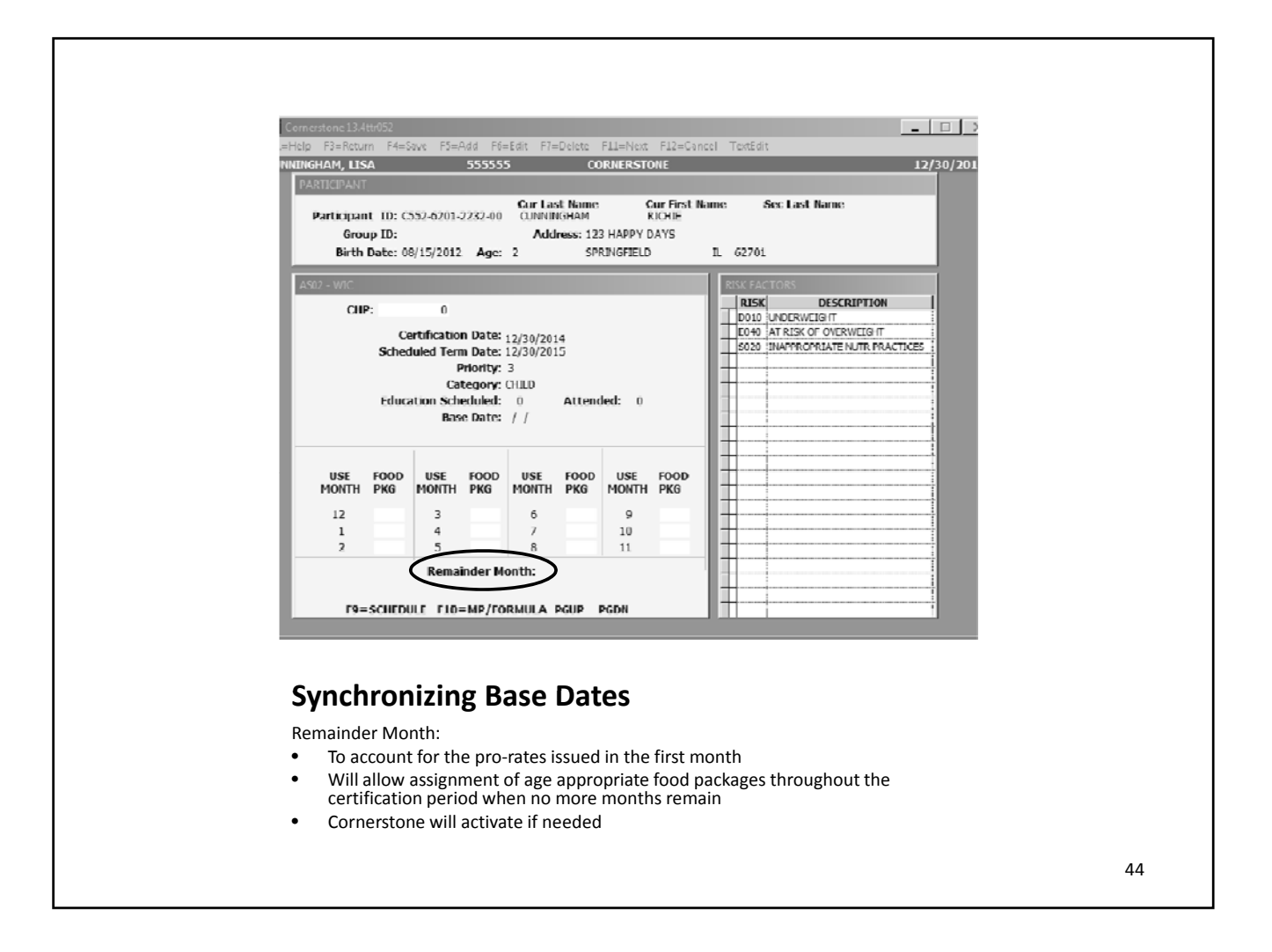

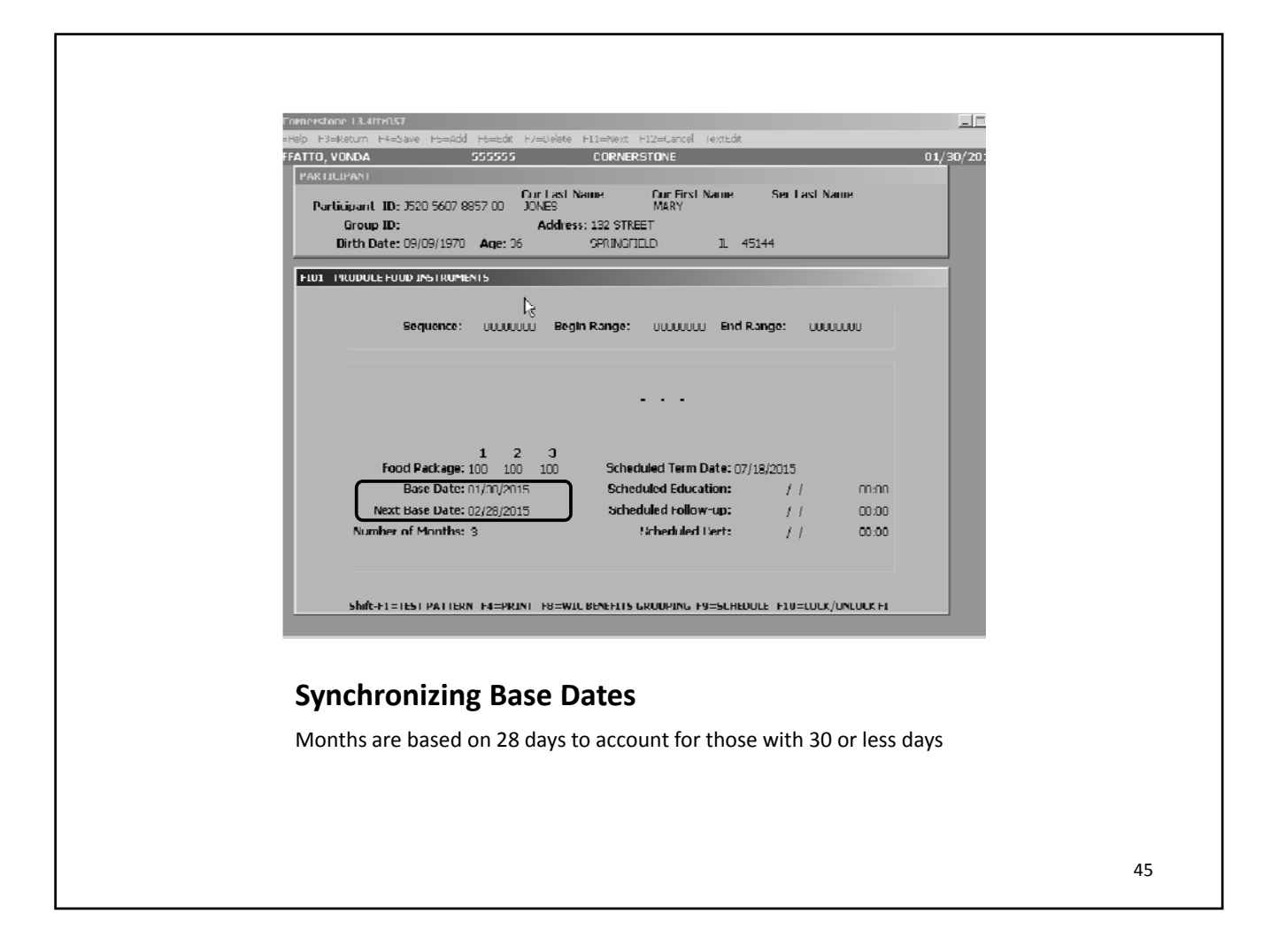

| Th Help     | F3 Return F4 Save F5 Add F6 Ed                                                            | it 17 Delete 111 Next 112 Cancel <b>TextEd</b> it                                                   |            |
|-------------|-------------------------------------------------------------------------------------------|----------------------------------------------------------------------------------------------------|------------|
|             |                                                                                           | · • • • • • • • • • • • • • • • • • • •                                                             |            |
| TESTING, NA | AMI :300006                                                                               |                                                                                                    | 01/13/2015 |
| PART        | TICIPANT                                                                                  |                                                                                                    |            |
| , <u> </u>  | Group ID: Address Birth Dates 01/02/2014 Ages 1                                           | s: 15/12 TEST DR<br>CHATHAM IL 62629                                                                |            |
| FI01        | - PRODUCE FOOD INSTRUMENTS                                                                |                                                                                                    |            |
|             | Sequence: 00000000 Begi                                                                   | n Range: 00000000 End Range: 00000000                                                               |            |
|             |                                                                                           | PARTICIPANT IS IN A GROUP                                                                           |            |
|             |                                                                                           | 1600-1401-4602-00 Base Day: 24<br>TREE APPLE<br>PGUP PGDN                                           |            |
|             |                                                                                           |                                                                                                    |            |
|             | 1 2 3                                                                                     | Scheduled Term Date: 12/24/2015                                                                     |            |
|             | 1 2 3<br>Food Package: 300 305 310<br>Base Date: 12/24/2014                               | Scheduled Term Date: 12/24/2015<br>Scheduled Education: / / 00:00                                   |            |
|             | 1 2 3<br>Food Package: 300 305 310<br>Base Date: 12/24/2014<br>Next Base Date: 01/24/2015 | Scheduled Term Date: 12/24/2015<br>Scheduled Education: / / 00:00<br>Scheduled Follow-up: / / 00:00 |            |

| SEQUENTIAL F1S           BEL         SEQUENCE         PART ID         PKG #         FROM         TO         ISSUE         STAT VOID         REC           000015537         3020-507085700         100         4         00202015         04702015         01702005           000015537         3020-507085700         100         2         00202015         04702015         013020015           000015201         5020507005700         100         2         00202015         04702015         013020015           000015201         5020507005700         100         2         00202015         013020015         013020015           000015191         35205607805700         100         2         02022015         030202015         013020015         013020015           000015181         35205607805700         100         2         02228/2015         03/28/2015         01302015         0200151         02208/2015         01302015         01302015         01302015         01302015         01302015         01302015         01302015         01302015         01302015         01302015         01302015         01302015         01302015         01302015         01302015         01302015         01302015         01302015         01302015         013020 |
|----------------------------------------------------------------------------------------------------|
|                                                                                                    |
| <b>Synchronizing Base Dates</b><br>If pro-rates are issued in the first month to synch the dates, may not actually be printing 3 full months of food instruments                                                                                                    |

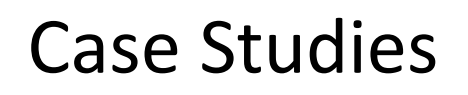

- Scheduling participants and how many food instruments to print will depend on each family members base day and term dates
  - You may want to print only 2 months for 1 family member, but 3 for the other in order to have them return on the same day

1/28/2015

# Adding Multiple Family ID's to one HOH

(Foster parent example)

 Process is the same until we are ready to group family members

| Adding Multi                                                                                                    | ple Family ID's                                                                                                    |
|----------------------------------------------------------------------------------------------------|----------------------------------------------------------------------------------------------------|
| Image: Section Product Product Products Products Prod | <ul> <li>In the "Active Family<br/>Summary", Mary has a<br/>current "Family ID"<br/>associated with her</li> </ul> |
|                                                                                                    | 51                                                                                                    |

| Participant ID: 10/452-5609-8840<br>Group ID:                 | Cur Last Name OO WILLIAMS Address: Age: 16 | Cur First, Name<br>MARY | Sec Last Name     |
|---------------------------------------------------------------|--------------------------------------------|-------------------------|-------------------|
| PASO WIC BENEFITS GROUPING<br>WIC Group Information           | Proxy In                                   | formation               | EBT Card Issuance |
| Detail Active                                                 | Family Summary                             | Non-HOH History         | HOH History       |
| Family ID:                                                    | Head of Household:                         |                         |                   |
| Participant ID:<br>Last Name:<br>First Name:<br>Relationship: | · · · ·                                    | Receiving senefits      | in this Group     |
| Start Date:<br>End Date:                                      | End WIC Benefits Group R<br>/ /<br>/ /     | elationship             |                   |
| F8                                                            | -PARTICIPANT LOOK-UP                       | F9-SERVICE ENTRY        |                   |
|                                                               |                                            |                         |                   |

- To add family members to a WBG relationship, the HOH will be displayed in the PSPB and additional family members added under them
- In this example, the HOH is the foster parent

- In this example, we have already added the HOH who is participating in WIC
- Since a foster child is a family of 1, we will choose "New Family ID"
- <F5> Add

 Commonweideland
 Image: Section Provide Provide P

- The "Detail" tab will auto-fill, verify the information is correct
- <F4> Save

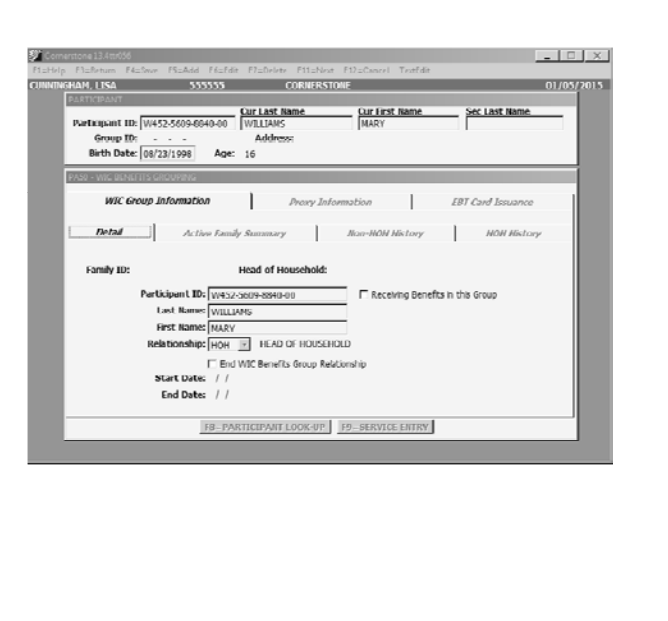

| Ne             | w Family ID was Generated                                                                                                    | b |
|----------------|----------------------------------------------------------------------------------------------------|---|
| EL-He<br>CUNNT | Participant ID: W452-5609-0840-00 WILLIAMS MARY Address:                                                                                                    |   |
|                | PASO - WIC BEMEETIS GROUPING         WIC Group Information       Proxy Intormation         Enerall       Active Family Summary         Head of Household:       W152 5609 8810 00         WILLIAMS, MARY |   |
|                | Participant ID: W452 5609 8840 00<br>Last Name: WILLIAMS<br>First Name: MARY<br>Relationship: HOH I HEAD OF HOUSEHOLD<br>End WIC Benefits Group Relationship<br>Start Date: 01/05/2015                   |   |
|                |                                                                                                    |   |
|                |                                                                                                    |   |

#### Adding family members

- In the "Active Family Summary" will display all the Family ID's
- Select the Family ID to which you wish to add the child by clicking on that row
- Move to the Detail tab

| Siller 2001<br>Refletpant ID:<br>Group ID:<br>Birth Date: | W452.5600.8840.00                     | Cur Last Name<br>WILLIAMS<br>Address<br>24 | Cur Ar               | st Name   | Sec Last     | Name    |
|-----------------------------------------------------------|---------------------------------------|--------------------------------------------|----------------------|-----------|--------------|---------|
| WIC Grou                                                  | in Information                        | Prox                                       | y Information        | 1         | LDT Card Inc | uance   |
| Detail                                                    | Active Family                         | v Summary                                  | Non-HOA              | l History | мом          | History |
| 45555500000054<br>45555500000057                          | W452-569-8840-00<br>W452-5609 8840-00 | MARY<br>MARY                               | WILLIAMS<br>WILLIAMS | нон       | 0105/2015    |         |

| Choose "Add to Family ID"                                                                                                    |    |
|----------------------------------------------------------------------------------------------------|----|
| Connestone 13 Attr055     11 Help     12 Help     13 Help     14 Save     15 Help     14 Save     14 Help     15 Help     14 Help     14 Help     14 Help     14 Save     15 Help     14 Help     14 Help     15 Help     14 Help     15 Help     16 Content     17 Help     17 Help     18 Help     19 Return     10 Return     11 Help     11 Help     13 Help     14 Help     13 Help     14 Help     15 Add     16 Curl Lest Name     17 Help     18 Help     19 Return     10 Return     11 Help     11 Help     11 Help     12 Return     13 Help     14 Help     13 Help     14 Help     14 Help     15 Add Fe Eth     16 Return     17 Help     18 Return     18 Return <td< th=""><th>I</th></td<> | I  |
| PASO - WIC Group Information       Proxy Information       EBT Card Issuance         Detail       Activ       Places Select AN OPTION       HOH History         Family ID:       55555500000052       Add to Family ID:       Sob5500000022         Participant ID:       Cancel       fits in this Group         HotH History       Relationship:       HOH =         HotH TD:       S555550000052       Fits in this Group         Hist Name:       NARY       Belationship:         HotH =       HFAD OF HOUSEHOLD       Fits in this Group         Start Date:       01/05/2015       Find Date:         For DATE:       //       Image:                                                                |    |
|                                                                                                    | 57 |

## Search for the participant we are wanting to add

| PARTICIPANT           |                          | Cur Last Name         | Cur Lirst Nar        | me Se            | ec Last Name  |  |
|-----------------------|--------------------------|-----------------------|----------------------|------------------|---------------|--|
| Participant II        | W152 5609 8810 00        | WILLIAMS              | MARY                 |                  |               |  |
| Group II<br>Reth Date | ):<br>x: [00/22/1000] A/ | Address:              |                      |                  |               |  |
|                       | a loci y ci i ra         | ,                     |                      |                  |               |  |
| PA50 - WIC REN        | FFITS GROUPING           |                       |                      |                  |               |  |
| WIC 6                 | nup Internation          | Prosty                | Information          | EDT C            | Card Issuance |  |
|                       |                          |                       | 1                    |                  |               |  |
| Detail                | Active La                | mily Summary          | Non HOH Histi        | nη               | HOIT History  |  |
|                       |                          |                       |                      |                  |               |  |
| Family ID:            | 55555500000052           | Head of Househo       | ld: W452-5509-8840-0 | 0 - WILLIAMS, I  | MARY          |  |
|                       | Participant ID:          |                       | E Receiving          | Benefits in this | Group         |  |
|                       | Last Name:               |                       |                      |                  |               |  |
|                       | First Name:              |                       |                      |                  |               |  |
|                       | Relationship:            | <u>•</u>              |                      |                  |               |  |
|                       | E F                      | nd WIC Benefits Group | Relationship         |                  |               |  |
|                       | Start Date: /            | 1                     |                      |                  |               |  |
|                       | chu bate. /              | 1                     |                      |                  |               |  |
|                       | F8 =                     | PARTICIPANT LOOK-     | JP F9 -SERVICE EN    | TRY              |               |  |
|                       |                          |                       |                      |                  |               |  |
|                       |                          |                       |                      |                  |               |  |

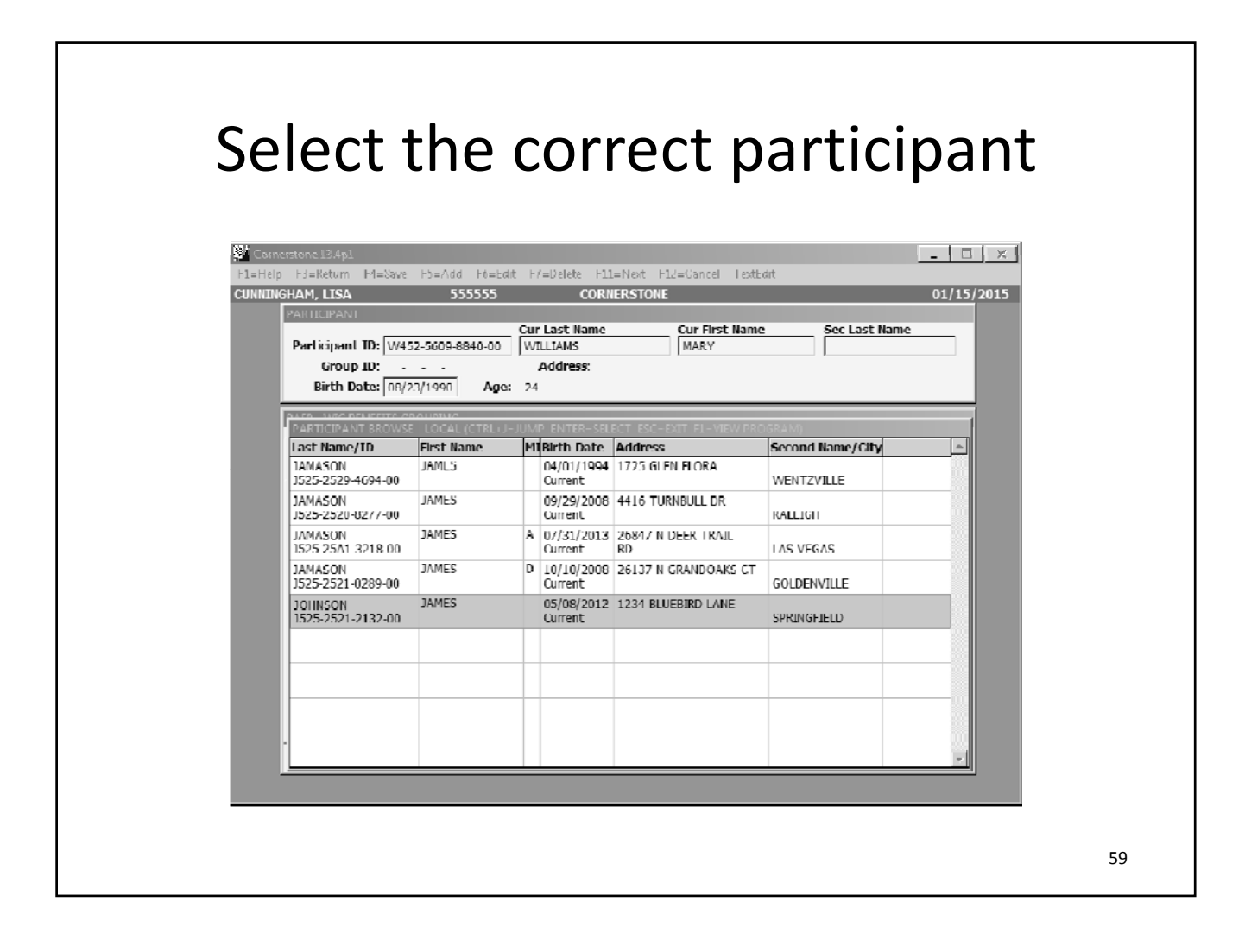

|              | Choose "Relationship"                                                                                                    |    |
|--------------|----------------------------------------------------------------------------------------------------|----|
| FLEH<br>CUNN | Participant ID: W452-5609-8840-00 MILITAMS MARY<br>Bridth Date Sectors Address:<br>Bridth Date Sectors Address:<br>Bridth Date Secto |    |
| . 1          | PASID - VAC RENEETTS GROUPING         WIC Group Information       Proxy Information         EBT Card Issuance         Detail       Active Family Summary         Non-HOH History       HOH History                                                                                                    |    |
|              | Family ID:       55555500000052       Head of Household:       W452 5600 8810 00       WILLIAMS, MARY         Participant ID:       1525-2521-2132-00       Image: Comparison of the comparison of the comparis                                                                                                    |    |
| . 1          | End WIC Benefits Group Relationship Start Date: / / End Date: / / End Date: / / ES_PARTICIPANT LOOK-UP E9_SERVICE ENTRY                                                                                                    |    |
|              |                                                                                                    | 60 |

| stome 13.415056                                                                            |                                                             |                                             |                                 |                  |                                        | Į       |
|--------------------------------------------------------------------------------------------|-------------------------------------------------------------|---------------------------------------------|---------------------------------|------------------|----------------------------------------|---------|
| PARTICIPANT<br>Participant 1D;<br>Group ID:<br>Birth Date:<br>MS0 - WIC BENEFT<br>WIC Grou | W152 5600 8840 00<br>08/23/1990 Age:<br>S GROUPING          | Cur Last Name<br>WILLIAMS<br>Address:<br>24 | Cur Fir<br>MARY                 | st Name          | Sec Last                               | Name    |
| Detail<br>Family ID                                                                        | Active Family                                               | Summary                                     | Non 1101                        | I llistory       | /////                                  | Find Da |
| 55555500000051<br>55555500000052                                                           | W452 5609 8840 00<br>W452-5609-8840-00<br>J525-2521-2132-00 | MARY<br>MARY<br>JAMES                       | WILLIAMS<br>WILLIAMS<br>JOHNSON | HOH<br>HOH<br>FS | 01/05/2015<br>01/05/2015<br>01/05/2015 | 11      |
|                                                                                            |                                                             |                                             |                                 |                  |                                        |         |
|                                                                                            |                                                             |                                             |                                 |                  |                                        |         |

1/28/2015

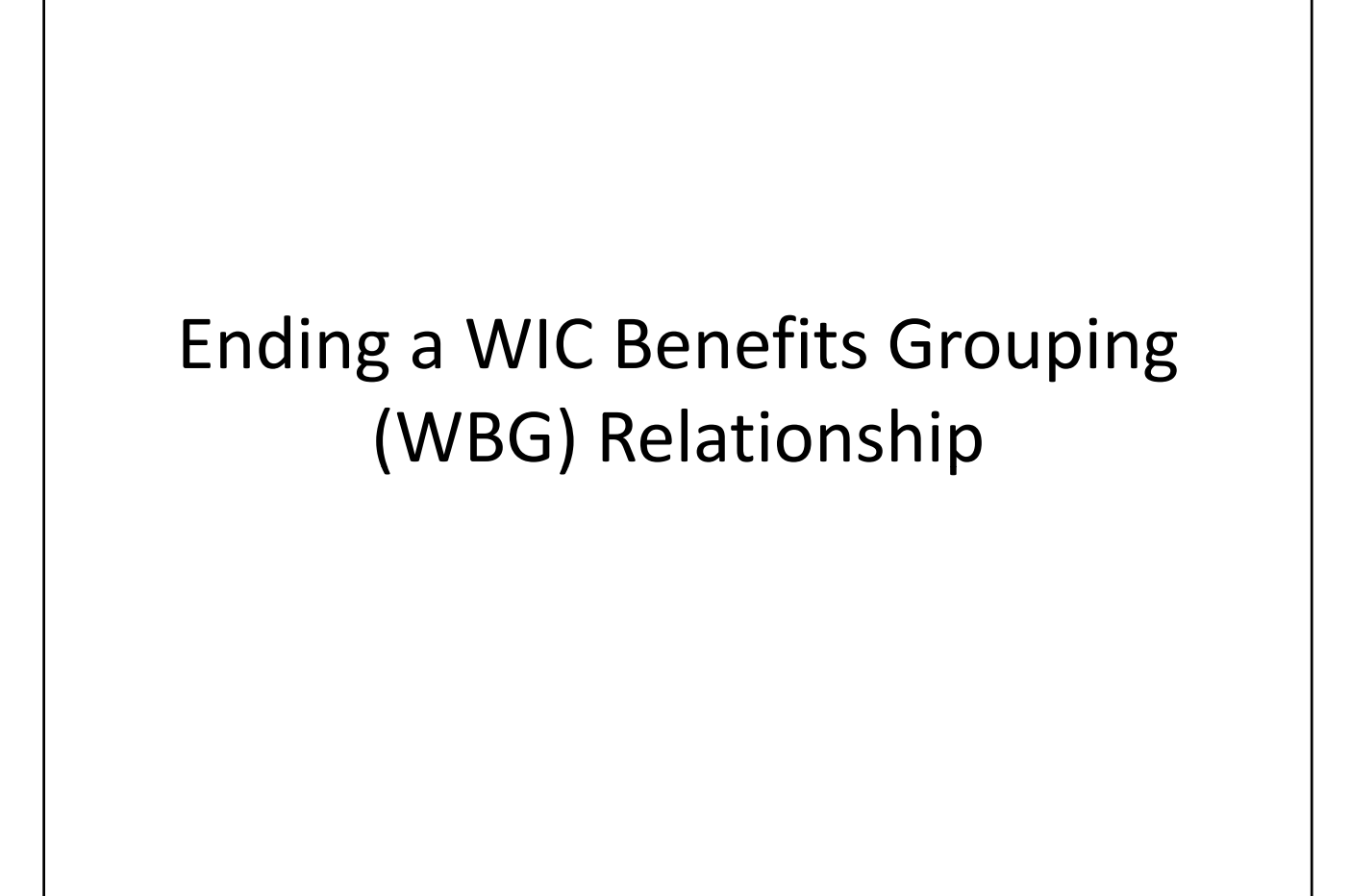

#### Ending a WBG Relationship

| INGRAM, LISA     | 555555             | CORN                                  | FRATOME         |              |              | 81       |
|------------------|--------------------|---------------------------------------|-----------------|--------------|--------------|----------|
| Participant ID:  | W457-5609-8840-08  | Cur Last Name<br>WILLIAMS<br>Address: | Cur Fir<br>MARY | st. Name     | Sec Last     | Name     |
| PAGE WIC BENEFIT | 08/23/1990 Ayes    | 24                                    |                 |              |              |          |
| WTC Grou         | up Information     | Prox                                  | y Information   |              | EDT Card Iss | uance    |
| Detail           | Active Family      | y Summary                             | Non-HOk         | I History    | нон          | History  |
| Family ID        | Participant ID     | First Name                            | Last Name       | Relationship | Start Date   | End Date |
| 55555500000051   | W452-5609-8840-00  | MARY                                  | WILLIAMS        | HOH          | 01/05/2015   | 11       |
| 55555500000057   | W452 5609 8840 00  | MARY                                  | WILLIAMS        | HOR          | 01/05/2015   | 11       |
|                  | .1525-3521-2132-00 | .IAMES                                | JOHNSON         | FS           | 01/05/2015   | 11       |
|                  |                    |                                       |                 |              |              |          |
|                  |                    |                                       |                 |              |              |          |
|                  |                    |                                       |                 |              |              |          |
|                  | FU-PAJ             | REAL FORMATING                        | UP I9-SERVI     | CE ENTRY     |              |          |
|                  |                    |                                       |                 |              |              |          |

 In the "Active Family Summary" tab, highlight the name of the person you are wanting the relationship to end

| Ending a WBG                                                                                                    | Relationship                                                                                                    |    |
|----------------------------------------------------------------------------------------------------|----------------------------------------------------------------------------------------------------|----|
| Concretione 13.4ms000         Tacheny Tacheny | <ul> <li>In the "Detail" tab:</li> <li>- <f6> Edit Check the "End WIC<br/>Benefits Group<br/>Relationship" - <f4> Save </f4></f6></li> </ul> |    |
|                                                                                                    |                                                                                                    | 64 |

#### Ending a WBG Relationship

| Participant ID:    | 452-5609-8840-00 W1     | LIANS<br>Iddener:                              | MARY                                                         | Sec Last Name      |
|--------------------|-------------------------|------------------------------------------------|--------------------------------------------------------------|--------------------|
| Birth Date: 0      | 8/23/1990 Age: 24       |                                                |                                                              |                    |
| PASE - WIC DENEFTS | CROUPING                |                                                |                                                              |                    |
| WTC Group          | End WIC Benefits Group  |                                                |                                                              | suance             |
| Detail             | Relationships           | f Household relations<br>ar Family ID 55555500 | hip will end all WIC Benefit<br>000052: Click Yes to end all | Broup<br>  History |
| Family ID: 555     | e                       |                                                |                                                              |                    |
| Pa                 |                         |                                                | Yes                                                          | No                 |
|                    | Calse manner   WILLIAMS |                                                |                                                              |                    |
|                    | First Name: MARY        | HEAD OF HOUSEHO                                |                                                              |                    |
|                    | F End WICE              | Senefits Group Relati                          | onship                                                       |                    |
|                    | Start Date: 01/05/2015  |                                                |                                                              |                    |
|                    | End Date: / /           |                                                |                                                              |                    |
|                    | FB=PARTICI              | PANT LOOK-UP                                   | 19-SERVICE ENTRY                                             |                    |
|                    |                         |                                                |                                                              |                    |

- If you are ending the relationship of the HOH:
  - A confirmation popwindow will display
  - Select "yes" to end all relationships associated with this Family ID
  - Select "no" to cancel

| Ending a WB                                                                                                    | G Relationship                                                                                                    |
|----------------------------------------------------------------------------------------------------|----------------------------------------------------------------------------------------------------|
| Convertions 13 Enclose     Tablese Tablese Tablese Tablese Tablese Tablese Tablese Tablese     Convertigent ID: VALUARS Tablese Tablese Tablese     Corr Lost Rame Our Fast Rame Our Fast Rame     Participant ID: VALUARS MARY     Group ID: Address:     Bith Date; (0429/1000 Apr: 24     Convertigent ID: VALUARS     MARY     Corup ID: Address:     Bith Date; (0429/1000 Apr: 24     Convertigent ID: VALUARS     MARY     Corup ID: Address:     Bith Date; (0429/1000 Apr: 24     Convertigent ID: VALUARS     MARY     More Marked ID: Card Insurance     Cort of the Corup Information     Procy Information     Card Insurance     Cort Id: Chief Family Spannary     Mill Markary     Taminy ID: Participant ID: First Name Last Name Rebisourbio Start Date Ind Date ID     Support VALUARS     MARY | <ul> <li>Active Family Summary<br/>tab will now only<br/>display the currently<br/>active Family ID's and<br/>those members</li> </ul> |

F9-PARTICIPANT LOOK UP F9-SERVICE ENTRY

#### Ending a WBG Relationship

| INGHAM, LISA      | 222222             | CUK                                   | MERS IONE     |                |            | 01/        |
|-------------------|--------------------|---------------------------------------|---------------|----------------|------------|------------|
| Participant ID:   | N452-5609-8840-00  | Cur Last Name<br>WILLIAMS<br>Address: | Cur F         | irst Name<br>Y | Sec Las    | t Name     |
| Birth Date:       | 08/23/1990 Age     | 24                                    |               |                |            |            |
| PAN2 - WIC RENEED | S GROUPING         |                                       |               |                |            |            |
| WIC Grou          | p Information      | Pro                                   | w Information |                | FRI Card B | 00123/2009 |
|                   |                    |                                       |               |                |            |            |
| Detail            | Active Fam         | ily Summary                           | Non-H0        | H History      | HO         | H History  |
| Family ID         | Participant ID     | First Name                            | Last Name     | Relationship   | Start Date | End Date   |
| 555555000000051   | VV152 5609 8840 00 | MARY                                  | WILLIAMS      | HOH            | 01/05/2015 | 11         |
| 55555500000057    | W457-5609-8840-00  | MARY                                  | WILLIAMS      | HOH            | 01/05/2015 | 01/05/2015 |
|                   | J525-2521-2132-00  | JAMES                                 | JOHNSON       | FS             | 01/05/2015 | 01/05/2015 |
|                   |                    |                                       | _             | _              |            |            |
|                   |                    |                                       |               |                |            |            |
|                   |                    |                                       |               |                |            | _          |
|                   |                    |                                       |               |                |            |            |
|                   |                    |                                       |               |                |            |            |
|                   |                    |                                       |               |                |            |            |
|                   |                    |                                       |               |                |            |            |
|                   | -                  | -                                     | -             | -              |            |            |
|                   | FR= P4             | RTICIPANT LOO                         | K-IIP FO=SERV | TCE ENTRY      |            |            |

- The "HOH History" tab will display current and past family members associated with each Family ID
- "End Date" will display the date the WBG relationship ended

|                          | _                  |                      |                  |              | _             | 511     |
|--------------------------|--------------------|----------------------|------------------|--------------|---------------|---------|
| nerstone 13.4ttr060      | -Same 55-Add 56-54 | lin ET-Dalara E I I- | Next F17=Carriel | Turi Fuli    |               | -       |
| HAM, HISA<br>PARTICIPANT | 555555             | CORNE                | RSTONE           |              |               | 01/     |
| Participant ID           | J525-2521-2132-00  | JOHNSON              | Cur Lis<br>JAMES |              | Sec Last Na   | me      |
| Buth Date                | 05/08/2012 Age     | 2 SPR                | INGFIELD         | IL 62701     |               |         |
| 9720 - WIC BENE          | FIT'S GROUPING     |                      |                  |              |               |         |
| WIC 6/                   | oup Information    | Ριοχγ                | Information      |              | DT Card Issua | nce     |
| Detail                   | Active Fam         | lly Summary          | Non-HOH          | History      | нон на        | istory  |
| Family ID                | Participant LD     | Hirst Name           | Last Name        | Relationship | Start Date E  | nd Date |
|                          |                    |                      |                  |              |               |         |
|                          |                    |                      |                  |              |               |         |
|                          |                    |                      |                  |              |               |         |
|                          |                    |                      |                  |              |               |         |
|                          |                    |                      |                  |              |               |         |
|                          |                    |                      |                  |              |               |         |
|                          |                    |                      |                  |              |               |         |
|                          | 18=93              | ARTICIPANT LOOK (    | UP 19=SLRVI      |              |               |         |

|                                                                                 | • •                                                          |                                                                                                    |                                              |                                              | •            |
|---------------------------------------------------------------------------------|--------------------------------------------------------------|----------------------------------------------------------------------------------------------------|----------------------------------------------|----------------------------------------------|--------------|
| End                                                                             | ing a V                                                      | VBG F                                                                                                    | Relat                                        | ionsł                                        | nip          |
| 👺 Cornerstone 13.4tt                                                            | 050                                                          |                                                                                                    |                                              |                                              | .   <u> </u> |
| CUNNUNGHAM, LISA<br>CUNNUNGHAM, LISA<br>PARTICIPA<br>Participa<br>Grou<br>Birth | r=_cryt r>=ryta ro=tat 1                                     | CORRESTORE     CORRESTORE      CORRESTORE     CORRESTORE     CORRESTORE | Uur First Name<br>JAMES<br>I ANF<br>IL 62701 | Last Name                                    | 01/08/2015   |
| PAGO - WIC<br>W                                                                 | ENERTS GROUPING<br>C Group Information<br>of Active Lamity S | Proxy Informatio                                                                                                    | n-HOH History                                | FBT Card Issuance                            |              |
| Fam<br>55555500                                                                 | Ny 110 HOH 110<br>00052 W452-5609-0040-00                    | Last Name WILLIAMS MA                                                                                                    | FITSE Name<br>ARY                            | Start Date End Date<br>01/05/2015 01/05/2015 |              |
|                                                                                 |                                                              |                                                                                                    |                                              |                                              |              |
|                                                                                 | <u>18=PAR11</u>                                              | CIPANI LOOK UP                                                                                                    | SERVICE ENTRY                                |                                              | -            |
|                                                                                 |                                                              |                                                                                                    |                                              |                                              |              |
|                                                                                 |                                                              |                                                                                                    |                                              |                                              |              |

#### Reactivating a WBG Relationship

- "HOH History" tab
- Select the HOH and the family ID you are wanting to reactivate
- <F5> Add

| PA49 - WIC RENEFITS GROUPING           |             |              |             |            |
|----------------------------------------|-------------|--------------|-------------|------------|
| WIC Group Information Preasy           | Information |              | ERT Card Is | suance     |
| Detail Active Family Summary           | Non-HOI     | I History    | HO          | H History  |
| Family ID Participant ID First Kame    | Last Name   | Relationship | Start Date  | End Date   |
| 55555500000051 W452 5609 8840 00 MARY  | VILLIAMS    | HOH          | 01/05/2015  | 11         |
| 222222200000027 W427-2609-8840-00 MARY | VILLIAMS    | HOH          | 01/05/2015  | 0105/2015  |
| J525 2521-2132-00 J/ME8 J              | OHNSON      | FS           | 01/05/2015  | 01/05/2015 |
|                                        |             |              |             |            |
|                                        |             |              |             |            |
|                                        |             |              |             |            |
|                                        |             |              |             |            |
|                                        |             |              |             |            |
|                                        |             |              |             |            |
|                                        |             |              |             |            |
|                                        |             |              |             | · ·        |
|                                        |             | an numeral   |             |            |
| EQ=DADTICIDANT LOOK-II                 |             |              |             |            |
| F8=PARTICIPANT LOOK-U                  | P9=SERVI    | CE ENTRY     |             |            |

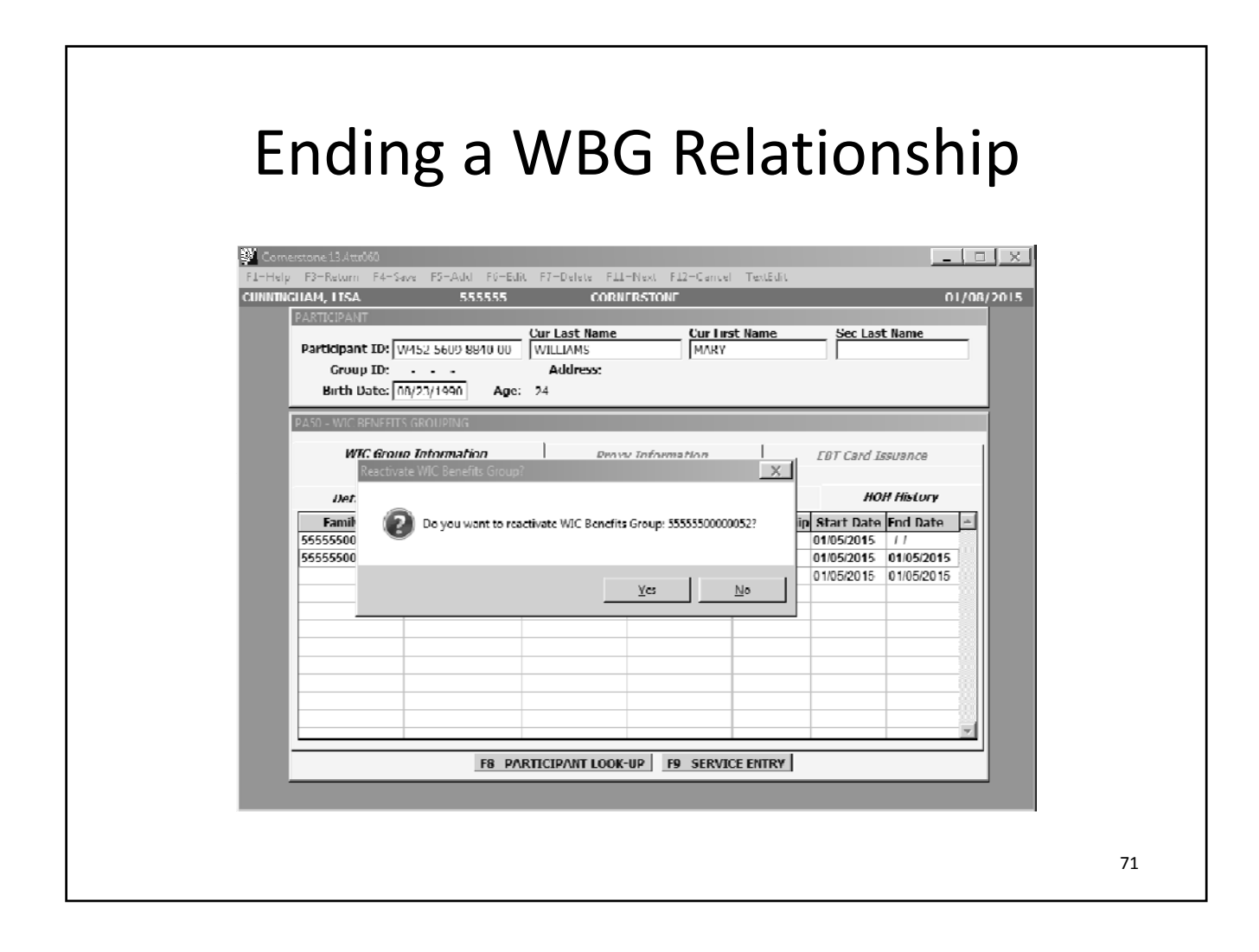

| Reactivatin                                                                                                    | g a WBG Re                                                                                                    | lationship        |
|----------------------------------------------------------------------------------------------------|----------------------------------------------------------------------------------------------------|-------------------|
| F1-Help F3-Return F4-Save F5-Add F<br>CUMUTRCIAN, ITSA<br>PARTICIPANT<br>Participant ID: W452-5609-0040<br>Group ID:<br>Burth Date: 08/23/1990                                                                     | GEDik F7-Delete F11-Next F12-Cancel TextEdik<br>55 CORNERSTONE<br>Cor Last Name<br>Cor Last Name<br>MARY<br>Address:<br>Age: 24 | 01/08/2015        |
| PX50-WIC EENEFTIS GROUPING         WIC Group Information         Detail       PLEASE 3         Family ID       Partic         bbbbbbb000000b1       W452         55555500000052       W452         J525       J525 | Proxy Information                                                                                                    | EDT Card Issuance |
|                                                                                                    |                                                                                                    | 72                |
| Reactivating a WBG Relationsh                                                                                                    | ip |
|----------------------------------------------------------------------------------------------------|----|
| Convertione 13.4tm/56  F1-Help F3-Return F4-Save F0-Add F6-Edit F7-Delete F11-Next F12-Convel TextEdit  CINNITINGHAM, 115A 555555 CORNERSTONE 01/08/2015  PARTICIPANT  Participant ID: V452-560948040-00 Will LAMS MARY  Group ID: Address: Birth Date: 08/23/1990 Age: 24                                                                                                    |    |
| Participanticipantic |    |
|                                                                                                    | 73 |

| eact                        | ivat                                                    | ing                             | a W                                                           | /BG                                                                         | Re                                | elat              | ion      | sh     |
|-----------------------------|---------------------------------------------------------|---------------------------------|---------------------------------------------------------------|-----------------------------------------------------------------------------|-----------------------------------|-------------------|----------|--------|
| 👺 Cornerstone I             | 13.4ttr060                                              | 0                               | _                                                             |                                                                             |                                   |                   |          |        |
| F1=Help F3=R<br>CUNNINGHAM, | eturn H4=Save H5<br>LISA                                | =/\dd F0=Edit<br>555555         | : F/=Delete F11=<br>CORNE                                     | Next F12=Cance<br>RSTONE                                                    | l lextEdit                        |                   | 01/0     | 8/2015 |
| Partie                      | apant ID:  W452-56<br>Group ID:<br>irlh Date:  08/23/10 | 509-8040-00                     | Cur Last Name<br>WILLIAMS<br>Address:                         | Cur Fin<br>MARY                                                             | st Name                           | Sec Last          | Name     |        |
| P.A.50 -                    | WIC BENEFITS GROU<br>WIC Group Info                     | PING<br>Malion                  | Renefits Group React                                          | tivation Successful                                                         |                                   |                   | ×        |        |
| Fi<br>56555                 | Detail<br>mily ID Partici<br>5500000051 W452            | Active I<br>pant ID<br>5609 884 | WIC Group fo<br>following Par<br>W452-5609-8<br>J525-2521-21: | r Family ID 555555<br>ticipant IDs<br>840-00 - WILLIAMS<br>82-00 - JOHNSON, | 0000052 has b<br>i, MARV<br>JAMES | een reactivated v | with the |        |
| 5555                        | 500000052 W452<br>J525 2                                | 5609 881<br>521 2132            |                                                               |                                                                             | 1                                 |                   | ок       |        |
|                             |                                                         |                                 |                                                               |                                                                             |                                   |                   |          |        |
|                             |                                                         |                                 |                                                               |                                                                             |                                   |                   |          |        |
|                             |                                                         | 10-000                          |                                                               | 10 10 - M - M                                                               | 1 111100                          |                   | v        |        |

| P H3EREtum P1estave P3EAdd P4Ebdit P7EDElete P11ENext P12eCancel TextEdit         RHAM, LISA       555555       CORNERSTORE       01/         Participant ID:       W452-5609-8840-00       WILLIAMS       MARY       Sec Last Name         Participant ID:       W452-5609-8840-00       WILLIAMS       MARY       Sec Last Name         Participant ID:       W452-5609-8840-00       WILLIAMS       MARY       Sec Last Name         Strub Date:       08/23/1990       Aue: 24       PASO       WIC BENEFITS GROUPING         WIC Broup Information       Proxy Information       FRI Land Issuance         Detail       Active Family Stummary       Non-HOH History       HOH History         S5555500000051       W452 5609-8840-00       MARY       WILLIAMS       01005/2015       1         S5555500000052       W452 5609-8840-00       MARY       WILLIAMS       IOH       01005/2015       1         S5555500000052       W452 5609-8840-00       MARY       WILLIAMS       IOH       01002/015       1         S5555500000052       W452 5609-8840-00       MARY       WILLIAMS       IOH       01002/015       1         S5555500000052       W452 5609-8840-00       MARY       WILLIAMS       IOH       0100/02/015       1                                                                                                    | Detail       Active Family Summary       Non-NOH History       HOH History         Detail       Active Family Summary       Non-NOH History       HOH History         S5555500000051       WH22-5609-8840-00       First Name       Sec Last Name         Participant ID:       WILLIAMS       MARY       Sec Last Name         Scoup ID:       -       Address:       Birlin Date:       08/23/1990       Aue:       24         PASO       WIC BENEFITS GROUPING       Proxy Information       FB1 Card Issuance         Detail       Active Family Summary       Non-NOH History       HOH History         S5555500000051       WAS2-5609-8840-00       MARY       WILLIAMS       O1005/1015       1         S55555000000051       WAS2-5609-8840-00       MARY       WILLIAMS       O10010115       1         S55555000000051       WAS2-5609-8840-00       MARY       WILLIAMS       O10010101010       1         S55555000000051       WAS2-5609-8840-00       MARY       WILLIAMS       O1001001015       1         S55555000000051       WAS2-5609-8840-00       MARY       WILLIAMS       O1001001015       1         S55555000000051       WAS2-5609-8840-00       MARY       WILLIAMS       O1008/2015       1                                                                                                    |                                                                          |                                               |                                               |                            |              | alle         | JI               |
|----------------------------------------------------------------------------------------------------|----------------------------------------------------------------------------------------------------|--------------------------------------------------------------------------|-----------------------------------------------|-----------------------------------------------|----------------------------|--------------|--------------|------------------|
| PARAMILISA     555555     CORNERSTORE     01/       Participant ID:     Cur Last Name     Cur First Name     Sec Last Name       Participant ID:     WILLIAMS     MARY     MARY       Group ID:     Address:     MARY       Birth Date:     08/23/1990     Aue:     24         PASO     WIC BENEFITS GROUPING     Proxy Information     FBI Card Issuance       Detail     Active Family Summary     Non-HOH History     HOH History       Family ID     Participant ID     First Name     Last Name       55555500000051     W452-5609-8840-00     MARY     WILLIAMS       555555000000051     W452-5609-8840-00     MARY     WILLIAMS       555555000000051     W452-5609-8840-00     MARY     WILLIAMS       555555000000051     W452-5609-8840-00     MARY     WILLIAMS       555555000000051     W452-5609-8840-00     MARY     WILLIAMS       555555000000051     W452-5609-8840-00     MARY     WILLIAMS       555555000000051     W452-5609-8840-00     MARY     WILLIAMS       555555000000051     W452-5609-8840-00     MARY     WILLIAMS       55555000000051     W452-5609-8840-00     MARY     WILLIAMS       55555000000051     W452-5609-8840-00     MARY       JS5555000000051                                                                                                    | CHARLES     District Fraction     Conversion       Participant ID:     Cur Last Name     Cur First Name       Participant ID:     Cur Last Name     Cur First Name       Group ID:     Address:       Birth Date:     08/23/1990     Age: 24       PASO     WILL Group Information     FBT Card Issuance       Detail     Active Family Stammary     Non-HOH History     HOH History       Family ID     Participant ID:     First Name     Last Name       S5555500000051     WAS2-5609-8840-00     MARY     VILLIAMS       Detail     Active Family Stammary     Non-HOH History     HOH History       Family ID     Participant ID     First Name     Last Name     Relationship Start Date       S5555500000051     WAS2-5609-8840-00     MARY     WILLIAMS     HOH     0100/2015     ///       S5555500000051     WAS2-5609-8840-00     JARY     WILLIAMS     IOH     0100/2015     //       S5555500000051     WAS2-5609-8840-00     JARY     WILLIAMS     IOH     0100/2015     //       S5555500000051     WAS2-5609-8840-00     JARY     WILLIAMS     IOH     0100/2015     //       S5555500000051     WAS2-5609-8840-00     JARY     WILLIAMS     IOH     0100/2015     //       S5555000000051 </th <th>tone 13.4ttr060</th> <th>an bh-Add bi-bdt</th> <th>- b/-lisists bill</th> <th>-Next bill/ance</th> <th>l lavthdit</th> <th></th> <th>_</th>                                                                                                    | tone 13.4ttr060                                                          | an bh-Add bi-bdt                              | - b/-lisists bill                             | -Next bill/ance            | l lavthdit   |              | _                |
| Detail     Proxy Information     FRI Card Issuance       Detail     Active Family Summary     Non-HOH History     HOH History       Eamily ID     Participant ID     First Name     Last Name     Relationship     Start Date     Find Date       55555500000051     VM52-5609-3840-00     MARY     WILLIAMS     HOH     01/05/2015     / /       55555500000052     VM52-5609-3840-00     MARY     WILLIAMS     HOH     01/05/2015     / /       55555500000052     VM52-5609-3840-00     MARY     WILLIAMS     HOH     01/05/2015     / /       55555500000052     VM52-5609-3840-00     MARY     WILLIAMS     HOH     01/06/2015     / /       55555500000052     VM52-5609-3840-00     MARY     WILLIAMS     HOH     01/06/2015     / /       55555500000052     VM52-5621-2132-00     JAME3     JOHNSON     F3     01/08/2015     / /                                                                                                    | Detail     Proxy Information     FRI Card Issuance       Detail     Active Family Summary     Non-HOH History     HOH History       Eamily ID     Participant ID     First Name     Last Name     Relationship     Start Date     End Date       55555500000051     V452-5609-8840-00     MARY     WILLIAMS     HOH     01/05/2015     / / /       55555500000052     V452-5609-8840-00     MARY     WILLIAMS     HOH     01/06/2015     / /       55555500000052     V452-5609-8840-00     MARY     WILLIAMS     HOH     01/06/2015     / /       55555500000052     V452-5609-8840-00     MARY     WILLIAMS     HOH     01/08/2015     / /       5555500000054     V452-5609-8840-00     MARY     WILLIAMS     HOH     01/08/2015     / /                                                                                                    | AM, LISA<br>ARTICIPANT<br>Participant ID:<br>Group ID:<br>Biells Palm (2 | 555555<br>W452-5609-8840-00                   | CORN<br>Cur Last Name<br>WILLIAMS<br>Address: | ERSTONE<br>Cur Fin<br>MARY | st Name      | Sec Last     | u<br>Name        |
| Family ID         Participant ID         First Name         Last Name         Relationship         Start Date         Fnd Date           55555000000051         W452-5609-8840-00         MARY         WILLIAMS         HOH         01/05/2015         / /           55555500000052         W452-5609-8840-00         MARY         WILLIAMS         HOH         01/05/2015         / /           55555500000052         W452-5609-0040-00         MARY         WILLIAMS         HOH         01/05/2015         / /           J525-2521-2132-00         JAME3         JOHNSON         F3         01/08/2015         / /           I         I         IIIIIIIIIIIIIIIIIIIIIIIIIIIIIIIIIIII                                                                                                    | Family ID         Participant ID         First Name         Last Name         Relationship         Start Date         Fnd Da           555555000000051         W452-5609-8840-00         MARY         WILLIAMS         HOH         01/05/2015         / /           555555500000052         W452-5609-0040-00         MARY         WILLIAMS         HOH         01/05/2015         / /           555555500000052         W452-5609-0040-00         MARY         WILLIAMS         IIOII         01/08/2015         / /           J525-2521-2132-00         JAMES         JOHNBON         F3         01/08/2015         / /                                                                                                    | ASO WIC BENERIT<br>WIC Grou<br>Detail                                    | s GROUPING<br>IP Information<br>Active Family | Prnx)<br>y Summary                            | y information              | History      | FBT Card Iss | nance<br>History |
| 55555000000051         W452-5609-8840-00         MARY         WILLIAMS         HOH         01105/2015         / /           55555500000052         W452-5609-8840-00         MARY         WILLIAMS         HOH         01105/2015         / /           55555500000052         W452-5609-8840-00         MARY         WILLIAMS         HOH         01105/2015         / /           J55555500000052         W452-5609-3600-00         MARY         WILLIAMS         HOH         01105/2015         / /           J525-2521-2132-00         JAME3         JOHNSON         F3         01/08/2015         / /                                                                                                    | 55555500000051         W452-5609-8840-00         MARY         WILLIAMS         HOH         01/05/2015         / /           55555500000052         W452-5609-0040-00         MARY         WILLIAMS         IIOII         01/06/2015         / /           55555500000052         W452-5609-0040-00         MARY         WILLIAMS         IIOII         01/06/2015         / /           JS252-2521-2132-00         JAMES         JOHNBON         F3         01/08/2015         / /                                                                                                    | Family ID                                                                | Participant ID                                | First Name                                    | Last Name                  | Relationship | Start Date   | End Date         |
| 55555500000052 W452 5609 0040 00 MARY WILLIAMS IIOII 01/00/2015 / /<br>J525-2521-2132-00 JAMES JOHNSON F3 01/08/2015 / /                                                                                                    | 55555500000052 W452 5609 0040 00 MARY WILLIAMS IIOII 01/00/2015 / /<br>J525-2521-2132-00 JAMES JOHNSON F3 01/08/2015 / /                                                                                                    | 55555500000051                                                           | W452-5609-8840-00                             | MARY                                          | WILLIAMS                   | нон          | 01/05/2015   | 11               |
| J525-2521-2132-00 JAMES JOHNSON F3 01/08/2015 / /                                                                                                    | J525-2521-2132-00 JAMES JOHNSON F3 01/08/2015 / /                                                                                                    | 55555500000052                                                           | W452 5609 0040 00                             | MARY                                          | WILLIAMS                   |              | 01/00/2015   | 11               |
| Image: state state stat | Image: Constraint of the second second sec |                                                                          | J525-2521-2132-00                             | JAMES                                         | JOHNSON                    | F3           | 01/08/2015   | 11               |
|                                                                                                    |                                                                                                    |                                                                          |                                               |                                               |                            |              |              |                  |
|                                                                                                    |                                                                                                    |                                                                          |                                               |                                               |                            |              |              |                  |
| F8 PARTICIPANT LOOK-UP F9 SERVICE ENTRY                                                                                                    | F8 PARTICIPANT LOOK-UP F9 SERVICE ENTRY                                                                                                    |                                                                          | F8 P/JF                                       | RTICIPANT LOOK                                | -UP F9 SERVI               |              |              |                  |

| 200                                                                                                 |                                                                                                    |                                                                                              |                                                                                                    |                                                                        |                                                                                         |                                                                        | 1 - 1  |
|----------------------------------------------------------------------------------------------------|----------------------------------------------------------------------------------------------------|----------------------------------------------------------------------------------------------|----------------------------------------------------------------------------------------------------|------------------------------------------------------------------------|-----------------------------------------------------------------------------------------|------------------------------------------------------------------------|--------|
| Cornerstone 13.4ttr060<br>F1=Help F3=Keturn F4=S                                                    | ave H5=Add H6=Ed                                                                                                    | it F/=Delete F1                                                                              | 1=Next F12=Cano                                                                                                    | el lextEdit                                                            |                                                                                         |                                                                        |        |
| CUNNINGHAM, LISA                                                                                    | 555555                                                                                                    | COR                                                                                          | NERSTONE                                                                                                    |                                                                        |                                                                                         | 0                                                                      | 1/08/2 |
| PARTICIPANT                                                                                         |                                                                                                    | Cur Last Name                                                                                | Cur F                                                                                                    | irst Name                                                              | Sector                                                                                  | t Name                                                                 |        |
| Participant ID:                                                                                     | W452-5609-8840-00                                                                                                    | WILLIAMS                                                                                     | MAR                                                                                                    | Y                                                                      |                                                                                         | C AGINC                                                                |        |
| Group ID:                                                                                           |                                                                                                    | Address:                                                                                     |                                                                                                    |                                                                        | ,                                                                                       |                                                                        |        |
| Birth Date:                                                                                         | 08/23/1990 Age                                                                                                    | 24                                                                                           |                                                                                                    |                                                                        |                                                                                         |                                                                        |        |
| PASO - WIC BENEFIT                                                                                  | S GROUPING                                                                                                    |                                                                                              |                                                                                                    |                                                                        |                                                                                         |                                                                        |        |
|                                                                                                    |                                                                                                    |                                                                                              |                                                                                                    |                                                                        |                                                                                         |                                                                        |        |
| Detail                                                                                              | Active Fam                                                                                                    | ily Summary                                                                                  | Non-HO                                                                                                    | H History                                                              | НО                                                                                      | H History                                                              |        |
| Detail<br>Family ID                                                                                 | Active Fam.<br>Participant ID                                                                                                    | <i>ily Summary</i><br>First Name                                                             | Non-HO<br>Last Name                                                                                                    | Relationshi                                                            | HO<br>Start Date                                                                        | H History<br>End Date                                                  |        |
| Detail<br>Family ID<br>55555500000051                                                               | Active Fam.<br>Participant ID<br>W452-5609-8840-00<br>W452-5609-0040-00                                                                                                    | <i>ly Summary</i><br>First Name<br>MARY                                                      | Non-HO<br>Last Name<br>WILLIAMS                                                                                             | Relationshi                                                            | H0<br>Start Date<br>01/05/2015<br>01/05/2015                                            | H History<br>End Date                                                  |        |
| Detail<br>Family ID<br>55555500000052<br>55555500000052                                             | Active Fam.<br>Participant ID<br>W452-5609-8840-00<br>W452-5609-8840-00<br>W452-5609-8840-00                                                                                                    | <i>ily Summary</i><br>First Name<br>MAKY<br>MARY<br>MAKY                                     | Non-HO<br>Last Name<br>WILLIAMS<br>WILLIAMS<br>WILLIAMS                                                                     | Relationshi<br>HOH<br>HOH                                              | H0<br>Start Date<br>01/05/2015<br>01/05/2015<br>01/08/2015                              | H History<br>End Date                                                  |        |
| Detail<br>Family ID<br>55555500000052<br>55555500000052                                             | Active Fam.<br>Participant ID<br>W452-5609-8840-00<br>W452-5609-8840-00<br>W452-6609-8840-00<br>J525-2521-2132-00                                                                                                    | Ny Summary<br>First Name<br>MARY<br>MARY<br>JAMES                                            | Non-HO<br>Last Name<br>WILLIAMS<br>WILLIAMS<br>WILLIAMS<br>JOLINSON                                                         | H History<br>Relationshi<br>HOH<br>HOH<br>HOH                          | H70<br>Start Date<br>01/05/2015<br>01/05/2015<br>01/08/2015<br>01/05/2015               | H History<br>End Date<br>1 1<br>01/05/2015<br>1 1<br>01/05/2015        |        |
| Detail<br>Family ID<br>55555500000052<br>5555500000052                                              | Active Fam.<br>Participant ID<br>W452-5609-8840-00<br>W452-5609-8840-00<br>U452-5609-8840-00<br>J525-2521-2132-00<br>J525-2521-2132-00                                                                                                   | Ny Summary<br>First Name<br>MARY<br>MARY<br>MARY<br>JAMES<br>JAMES                           | IIIIIIIIIIIIIIIIIIIIIIIIIIIIIIIIIIIIII                                                                                      | H History<br>Relationshi<br>HOH<br>HOH<br>HOH<br>FS<br>FS              | H0<br>Start Date<br>01/05/2015<br>01/05/2015<br>01/08/2015<br>01/05/2015<br>01/08/2015  | H History<br>End Date<br>11<br>01/05/2015<br>11<br>01/05/2015<br>11    |        |
| Detail<br>Family ID<br>55555500000052<br>5555500000052                                              | Active Fam.<br>Participant ID<br>W452-6609-3840-00<br>W452-5609-3840-00<br>W452-5609-3840-00<br>J525-2521-2132-00<br>J525-2521-2132-00                                                                                                   | Ny Summary<br>First Name<br>MARY<br>MARY<br>MARY<br>JAMES<br>JAMES                           | III III IIII IIII IIIII IIIII IIIIII IIII                                                                                   | Relationshi<br>HOH<br>HOH<br>HOH<br>FS<br>FS                           | H0<br>Start Date<br>01/06/2015<br>01/05/2015<br>01/08/2015<br>01/08/2015                | H History<br>End Date<br>11<br>01/05/2015<br>11<br>01/05/2015<br>11    |        |
| Detail<br>Family ID<br>55555500000052<br>5555500000052                                              | Active Fam.<br>Participant ID<br>W452-6609-3840-00<br>W452-5609-8840-00<br>J525-2521-2132-00<br>J525-2521-2132-00                                                                                                    | ly Summary<br>First Name<br>MARY<br>MARY<br>MARY<br>JAMES<br>JAMES<br>JAMES                  | III III IIII IIII IIIII IIIII IIIIIIII                                                                                      | H History<br>Relationshi<br>HOH<br>HOH<br>FS<br>F3                     | H70<br>Start Date<br>01/05/2015<br>01/05/2015<br>01/05/2015<br>01/05/2015<br>01/08/2015 | H History<br>End Date<br>1 /<br>01/05/2015<br>1 /<br>01/05/2015<br>1 / |        |
| Defail<br>Family ID<br>55555500000052<br>5555500000052                                              | Active Fam.<br>Participant ID<br>W452-5609-8840-00<br>W452-5609-8840-00<br>W452-5609-8840-00<br>J525-2521-2132-00<br>J525-2521-2132-00                                                                                                   | Rist Name<br>Mary<br>Mary<br>Mary<br>James<br>James                                          | III III IIII IIIII IIIII IIIIIIIIIIIII                                                                                      | H History<br>Relationshi<br>HOH<br>HOH<br>FS<br>FS                     | H70<br>Start Date<br>01/05/2015<br>01/05/2015<br>01/05/2015<br>01/05/2015<br>01/08/2015 | H History<br>End Date<br>11<br>01/05/2015<br>11<br>01/05/2015<br>11    |        |
| Detail<br>Family ID<br>55555500000052<br>5555500000052                                              | Active Fam.<br>Participant ID<br>W452-5609-8840-00<br>W452-5609-8840-00<br>J525-2521-2132-00<br>J525-2521-2132-00                                                                                                    | Hy Summary<br>First Name<br>MARY<br>MARY<br>MARY<br>JAMES<br>JAMES                           | Non-HO<br>Last Name<br>WILLIAMS<br>WILLIAMS<br>WILLIAMS<br>JOI INGON<br>JOHNGON                                             | Relationshi<br>Relationshi<br>HOH<br>HOH<br>FS<br>FS                   | 2 Start Date<br>01/05/2015<br>01/05/2015<br>01/05/2015<br>01/05/2015<br>01/05/2015      | H History<br>End Date<br>1 /<br>01/05/2015<br>1 /<br>01/05/2015<br>1 / |        |
| Detail<br>Family ID<br>55555500000052<br>5555500000052                                              | Active Fam.<br>Participant ID<br>W452-5609-8840-00<br>W452-5609-8840-00<br>J525-2521-2132-00<br>J525-2521-2132-00                                                                                                    | Hy Summary<br>First Name<br>MARY<br>MARY<br>MARY<br>JAMES<br>JAMES                           | Man-HO<br>Last Name<br>WILLIAM S<br>WILLIAM S<br>WILLIAM S<br>JOI INSON<br>JOHNSON                                          | H History<br>Relationshi<br>HOH<br>HOH<br>FS<br>F3                     | 2 Start Date<br>01/05/2015<br>01/05/2015<br>01/05/2015<br>01/05/2015<br>01/08/2015      | H History<br>End Date<br>11<br>01/05/2015<br>11<br>01/05/2015<br>11    |        |
| Detail Family ID bbbbb00000061 55555500000062                                                       | Active Fam.<br>Participant ID<br>W452-5609-8840-00<br>W452-5609-8840-00<br>J525-2521-2132-00<br>J525-2521-2132-00                                                                                                    | Hy Summary<br>First Name<br>MARY<br>MARY<br>MARY<br>JAMES<br>JAMES                           | Man-HO<br>Last Name<br>WILLIAM S<br>WILLIAM S<br>JOI INSON<br>JOI INSON                                                     | H History<br>Relationshi<br>HOH<br>HOH<br>FS<br>F3                     | 400<br>Start Date<br>01/05/2015<br>01/05/2015<br>01/05/2015<br>01/08/2015               | Hi History<br>End Date<br>//<br>01/05/2015<br>//<br>01/05/2015<br>//   |        |
| Detail           Family ID           bbbbbb00000b1           55555500000052           bbbbb00000052 | Active Fam.           Participant ID           W452-5609-8840-00           W452-5609-8840-00           J525-2521-2132-00           J525-2521-2132-00           J526-2521-2132-00           J526-2521-2132-00           J526-2521-2132-00 | Hy Summary<br>First Name<br>MARY<br>MARY<br>MARY<br>JAMES<br>JAMES<br>JAMES<br>BRICIPANT LOO | III III IIII IIIIIIIIIIIIIIIIIIIIIIIII                                                                                      | H History<br>Relationshil<br>HOH<br>HOH<br>FS<br>F3<br>F3<br>TCF FNTRY | 100<br>Start Date<br>01/05/2015<br>01/05/2015<br>01/05/2015<br>01/08/2015               | H History<br>End Date<br>//<br>01/05/2015<br>//<br>01/05/2015<br>//    |        |
| Detail           Family ID           bbbbb000000b1           55555500000052           bbbb500000052 | Active Fam.<br>Participant ID<br>W452-5609-8840-00<br>W452-5609-8840-00<br>J525-2521-2132-00<br>J525-2521-2132-00<br>J525-2521-2132-00<br>J525-2521-2132-00<br>J525-2521-2132-00                                                         | Hy Summary<br>First Name<br>MARY<br>MARY<br>MARY<br>JAMES<br>JAMES<br>JAMES<br>BRICIPANT LOO | Man-HO       Last Name       WILLIAMS       WILLIAMS       JOLINSON       JOLINSON       JOHNSON       K-UP         P2=SERV | H History<br>Relationshi<br>HOH<br>HOH<br>FS<br>F3<br>TCE FNTRY        | H0<br>Start Date<br>01/05/2015<br>01/05/2015<br>01/05/2015<br>01/08/2015                | H History<br>End Date<br>//<br>01/05/2015<br>//<br>01/05/2015<br>//    |        |

1/28/2015

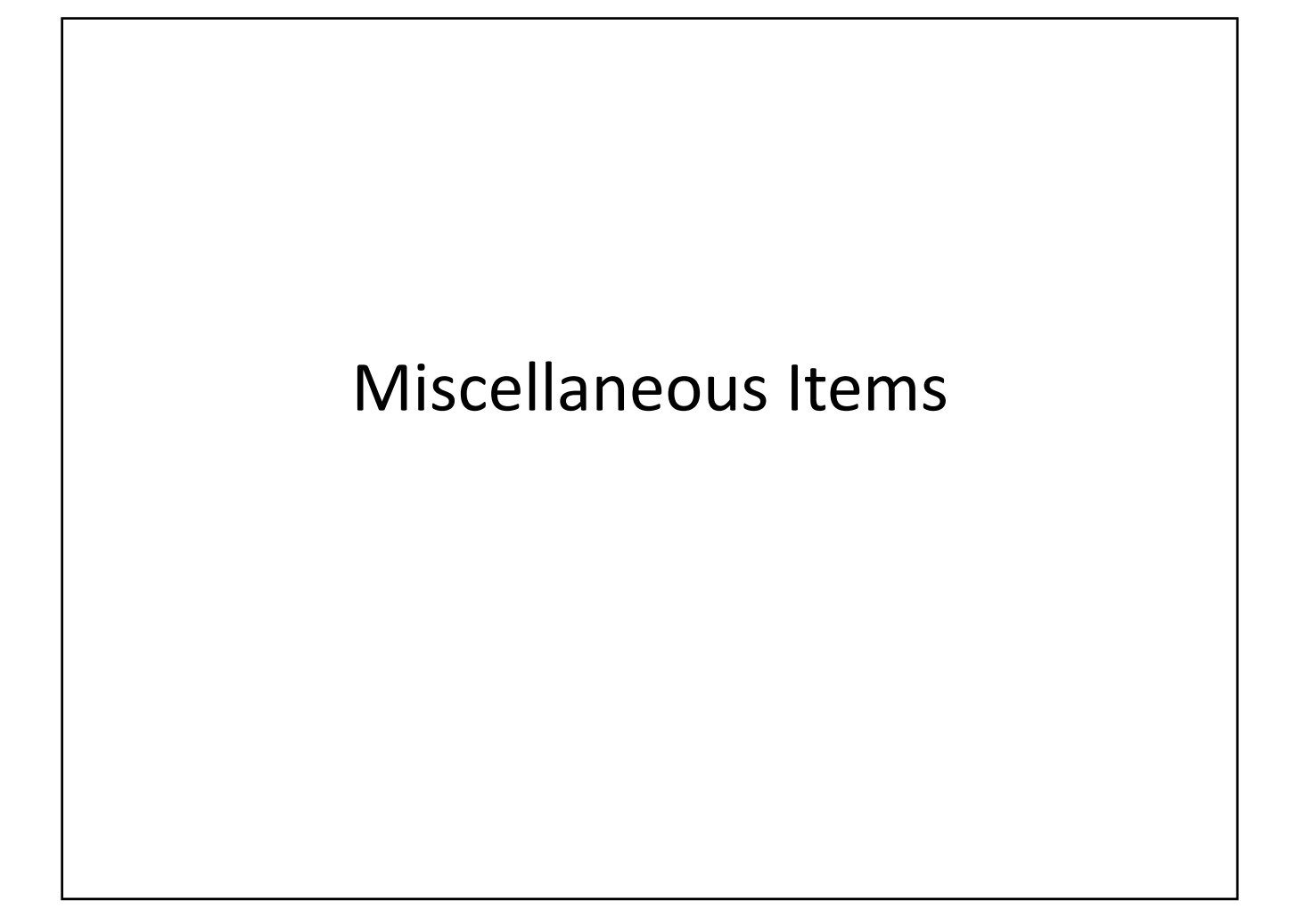

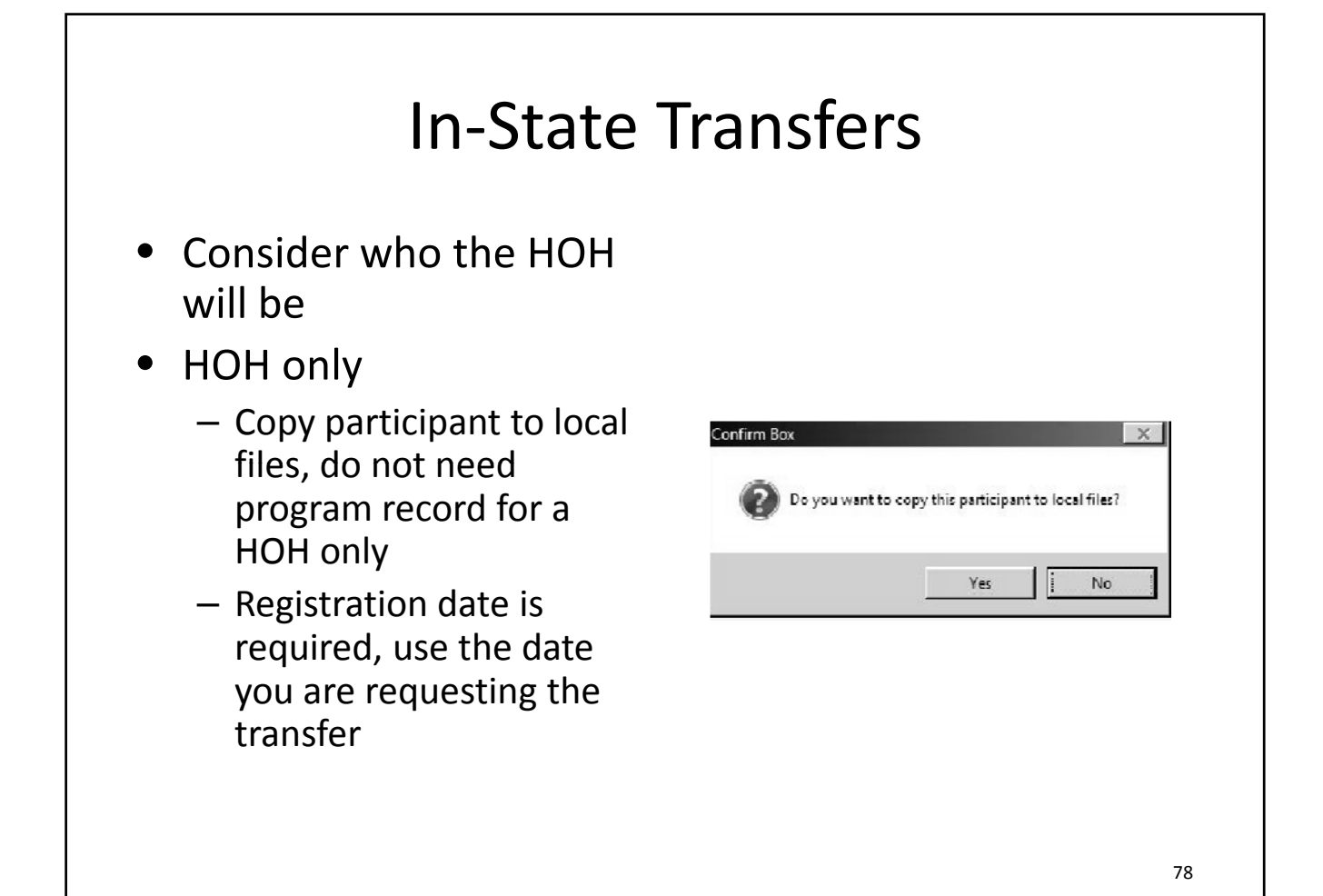

## In-State Transfers

- HOH transferring:
  - WBG relationship for all family members are ended at the outgoing agency
  - PA50 will need to be completed at the incoming agency which will generate a new Family ID
- Non-HOH transferring:
  - Relationship will end for the participant transferring
  - HOH will need to be assigned at the incoming agency

79

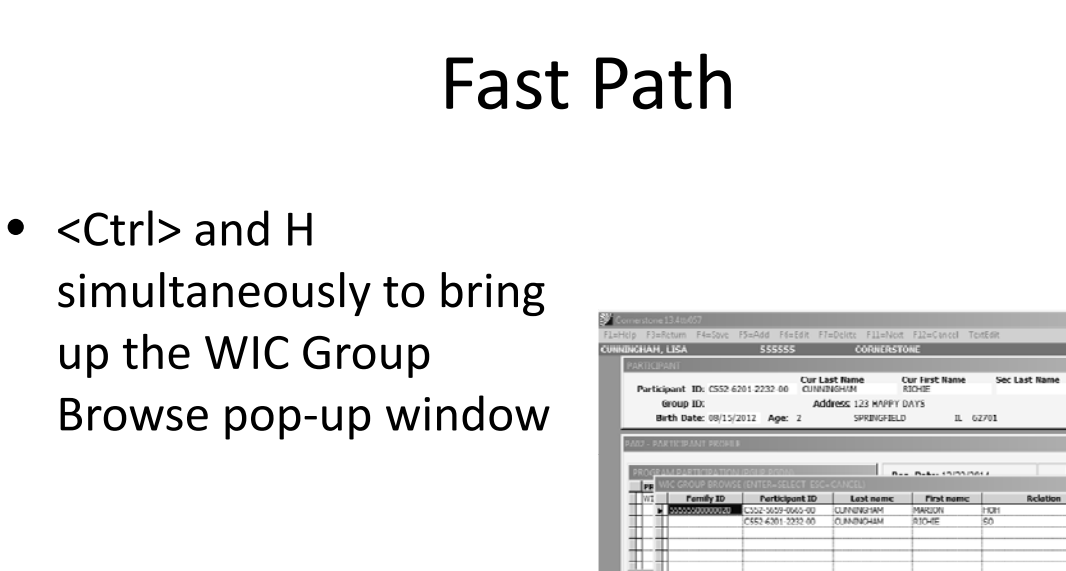

EMPL/PROV/CL

F2-SHARED DATA F9-SERVICE ENTRY F10-ENROLLMENT PGUP PGDN

## Statewide Call

- February 5, 2015 at noon
  - WIC Coordinators and Managers
- Gather questions from staff
   Submit to RNC by February 4<sup>th</sup> @ 2pm
- Questions will be answered during the call

1/28/2015

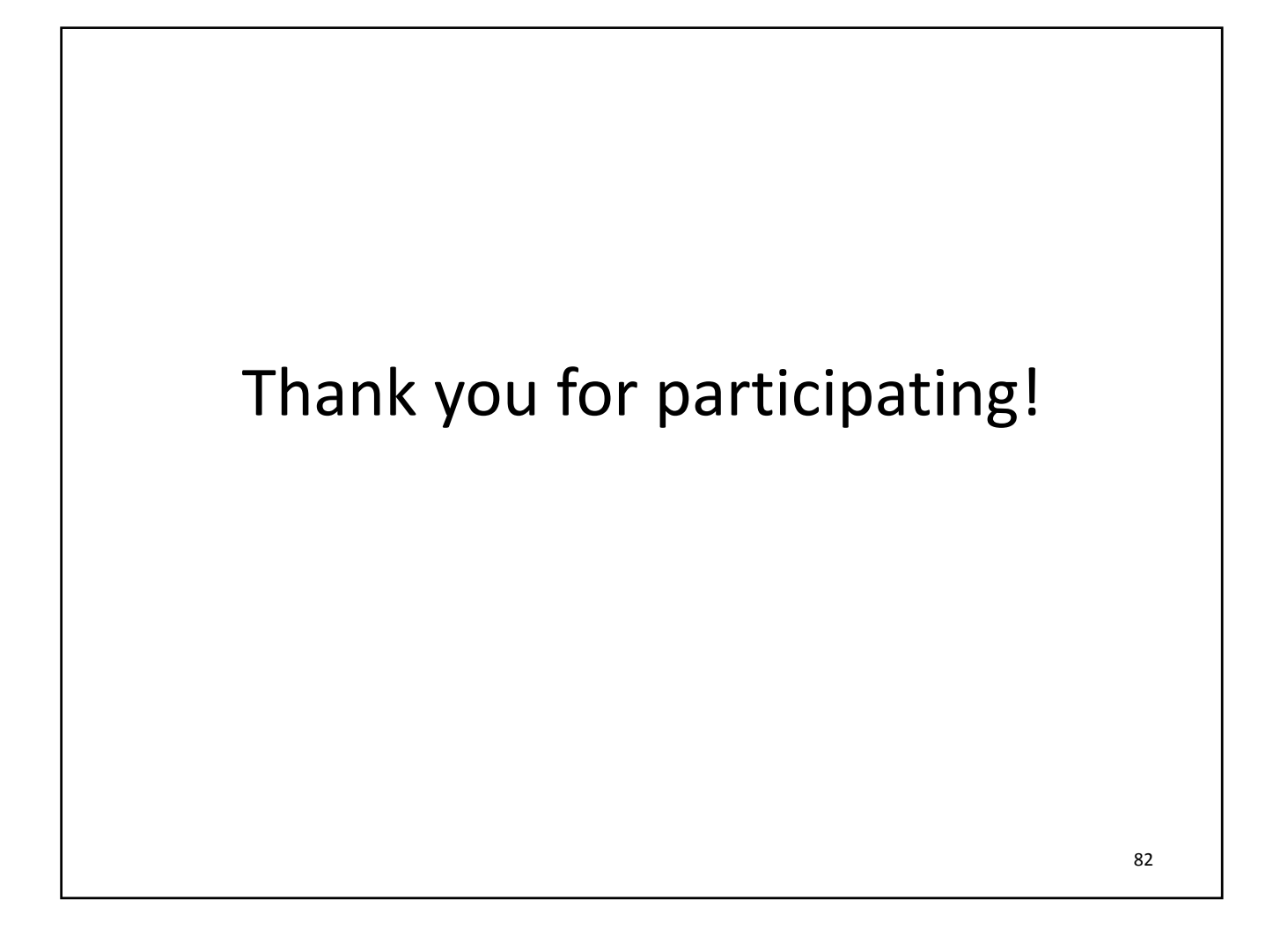